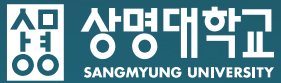

# OBS Studio 사용법 안내

 $\bigcirc$ 

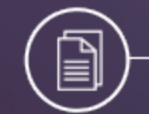

ିଚ

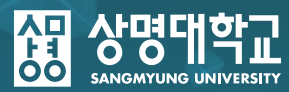

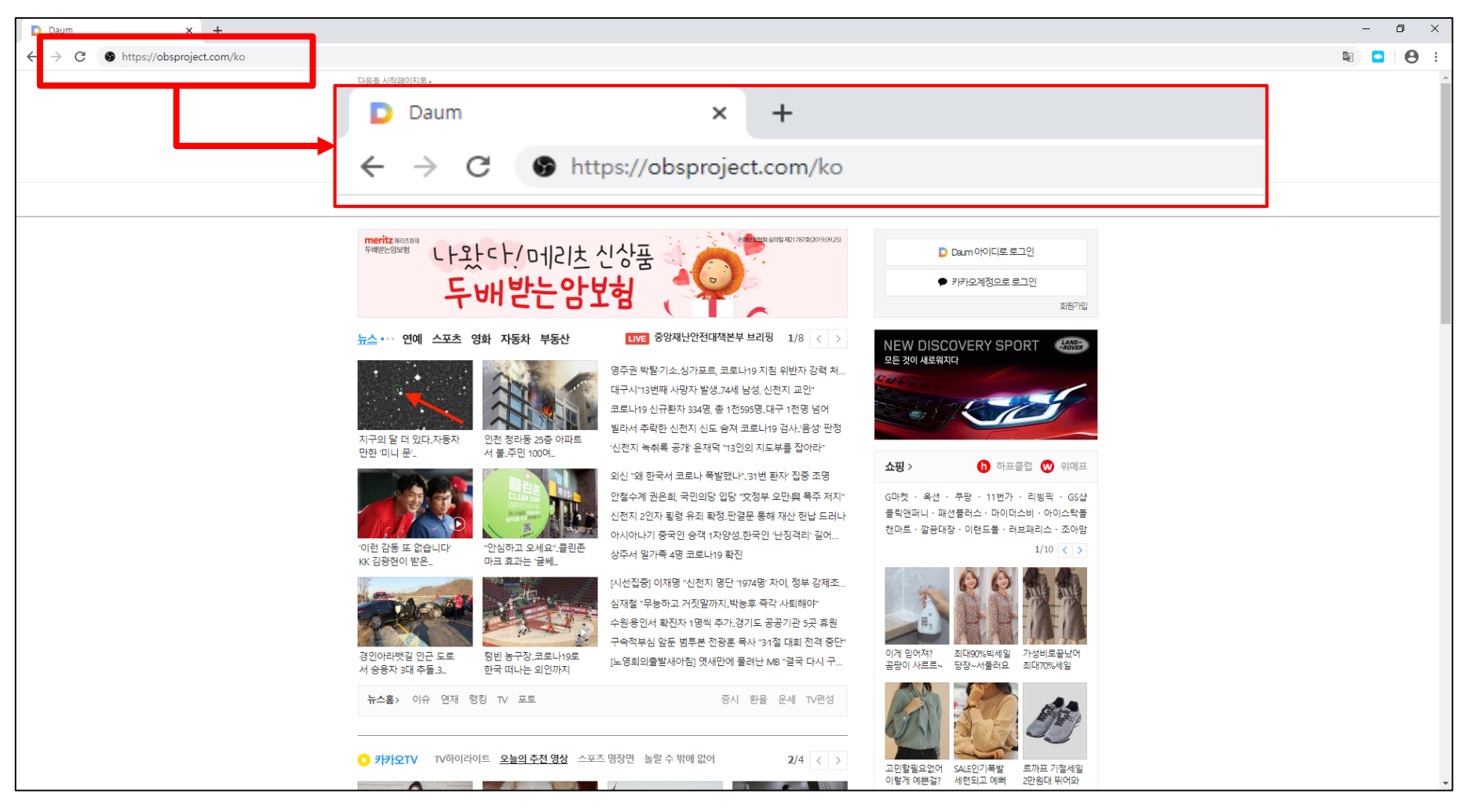

1. 인터넷 포털 사이트 주소란에 <u>https://obsproject.com/ko</u>를 입력합니다.

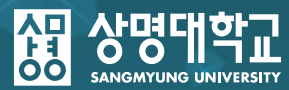

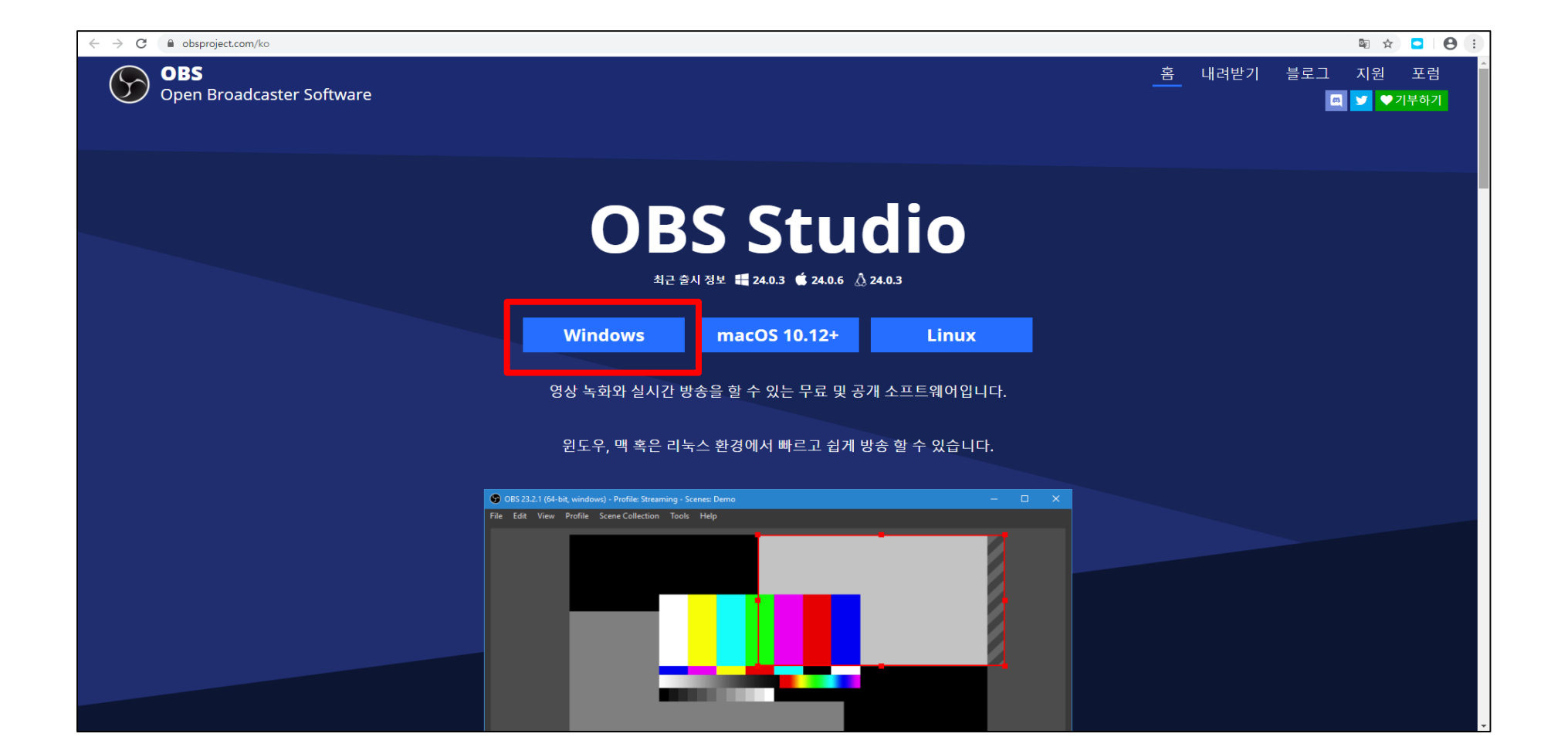

2. 해당 사이트에서 Windows를 클릭합니다. (Mac이나 Linux 사용자들은 MacOs 또는 Linux를 클릭합니다)

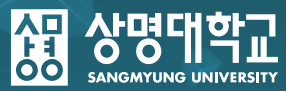

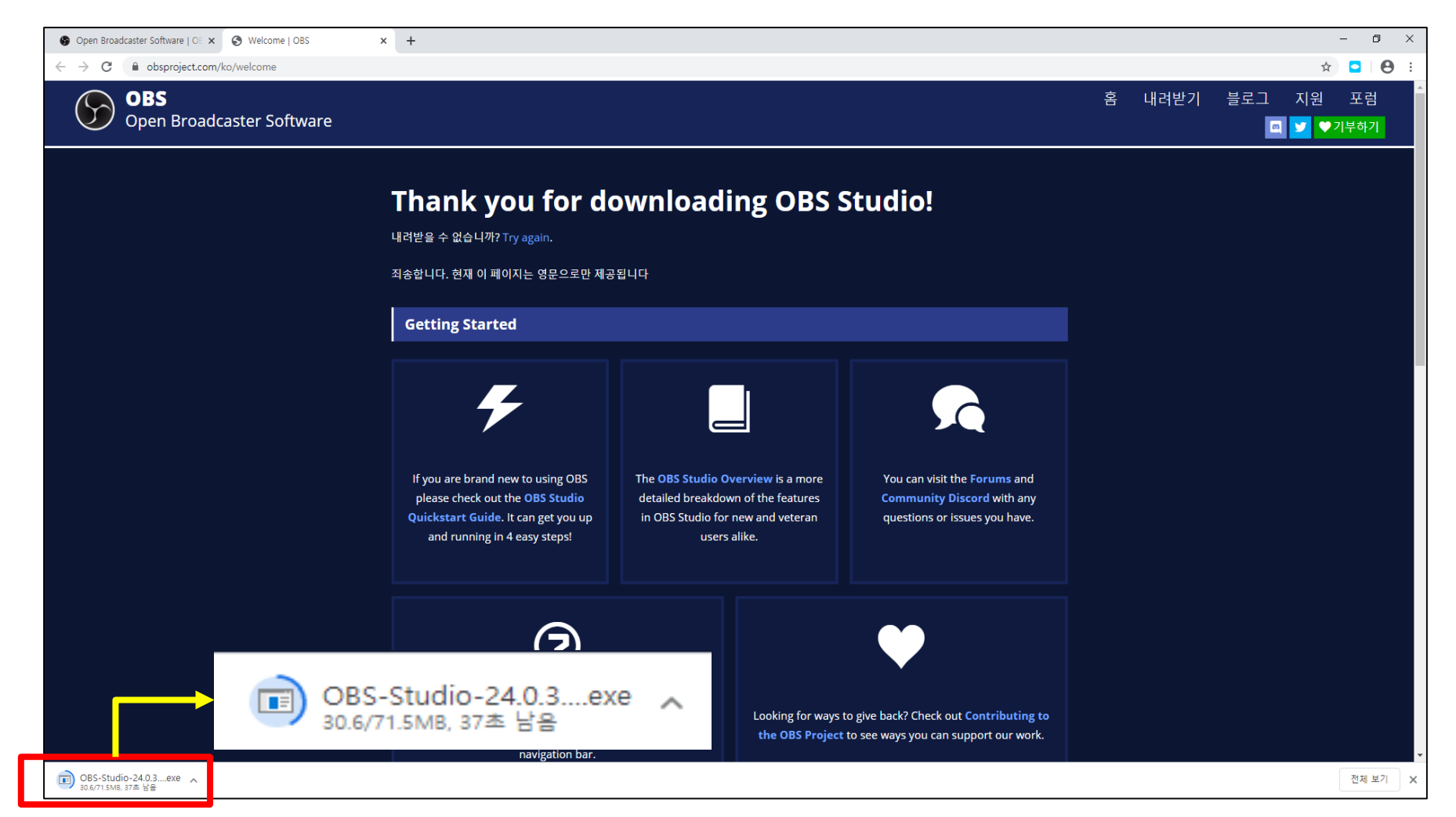

현재 왼쪽 하단에서 인스톨러 파일이 다운로드가 되고 있습니다.
 완료가 될 때까지 기다려주세요.

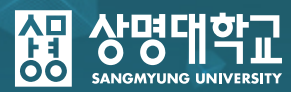

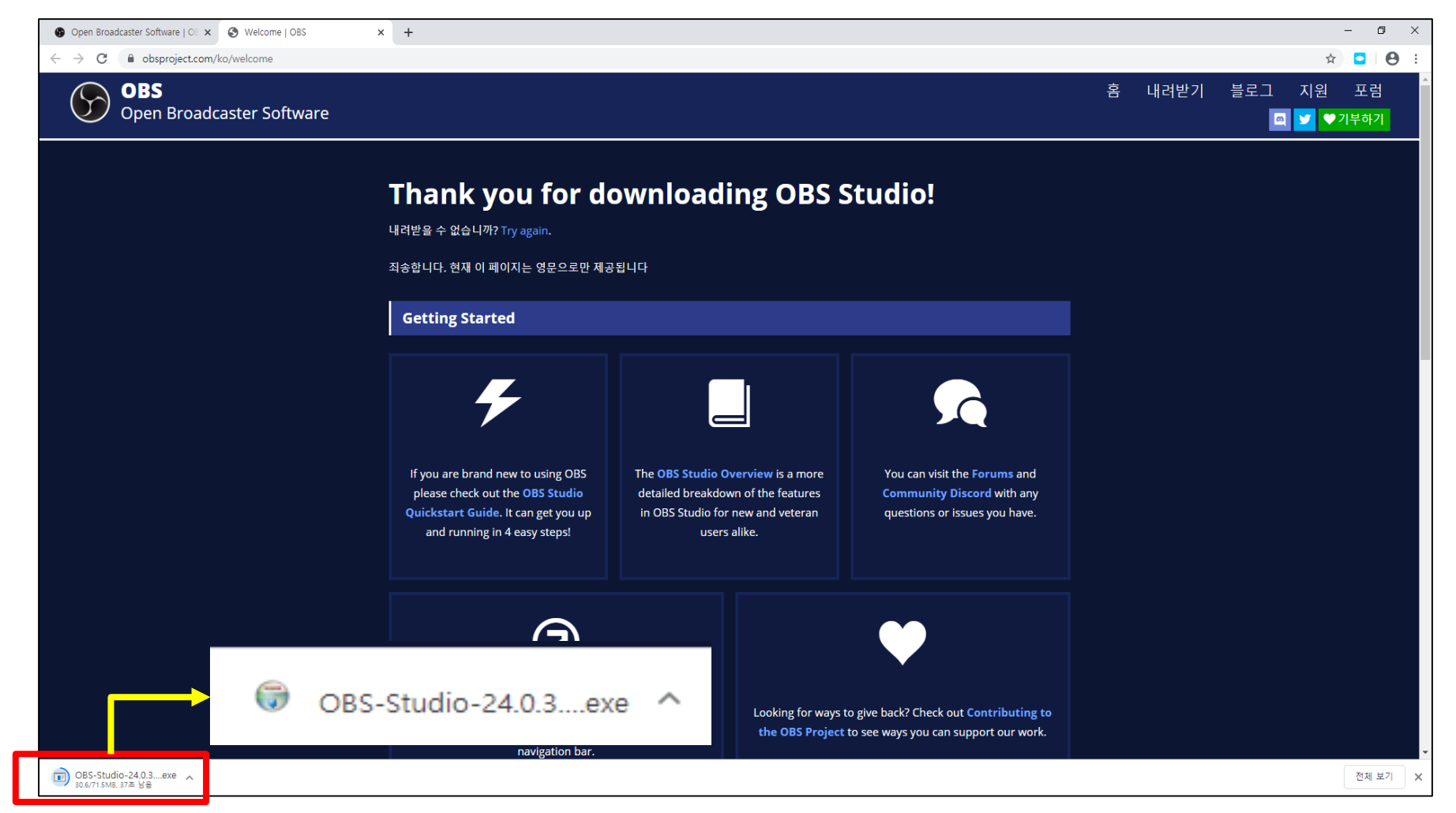

#### 4. 인스톨러 파일이 다운로드가 되었습니다. 해당 파일을 클릭합니다.

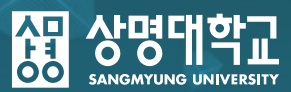

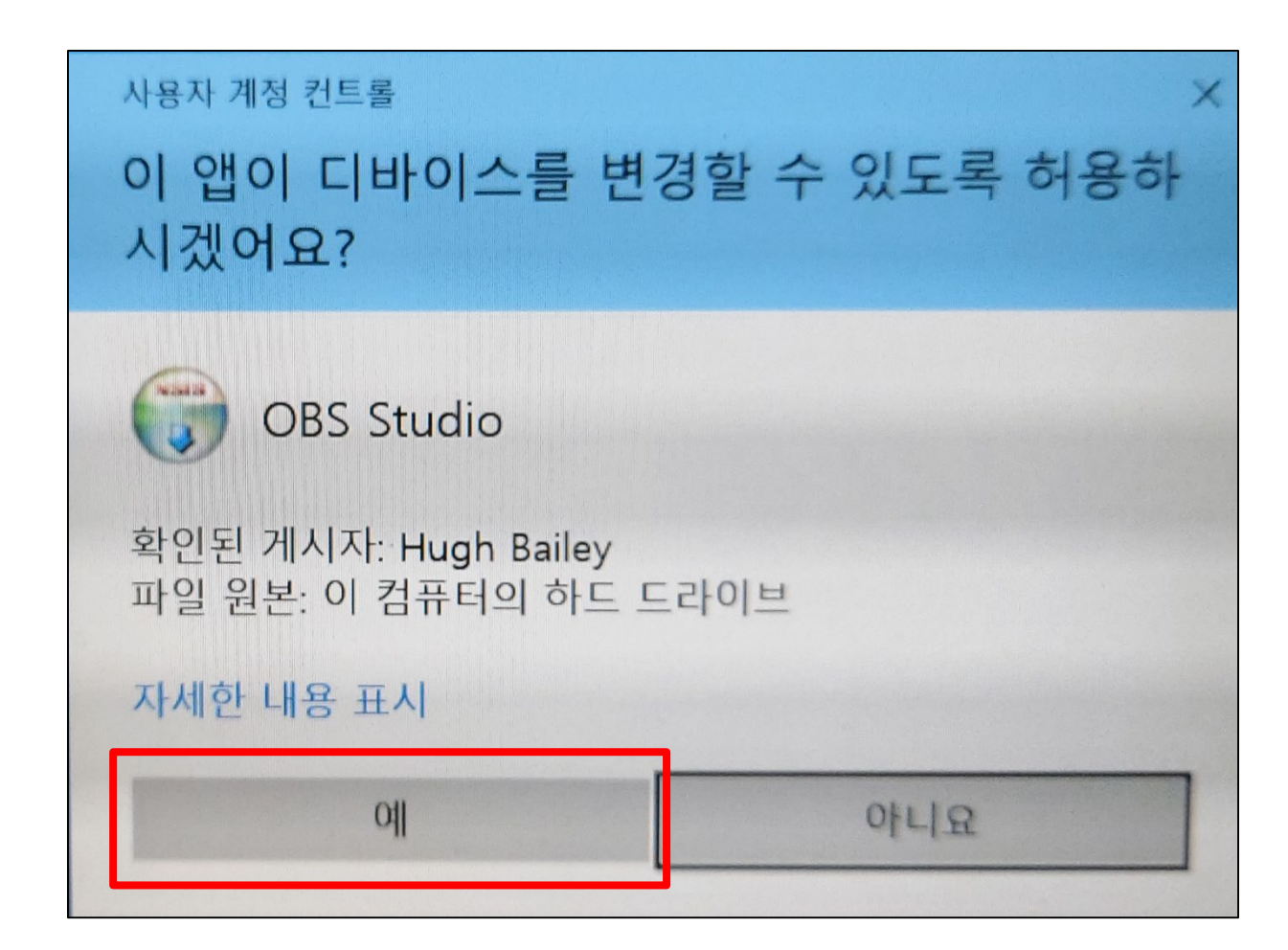

#### ※ 클릭 이후 만약 다음과 같은 화면이 나온다면 "예"를 클릭해주시기 바랍니다.

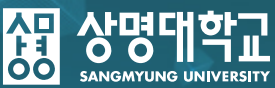

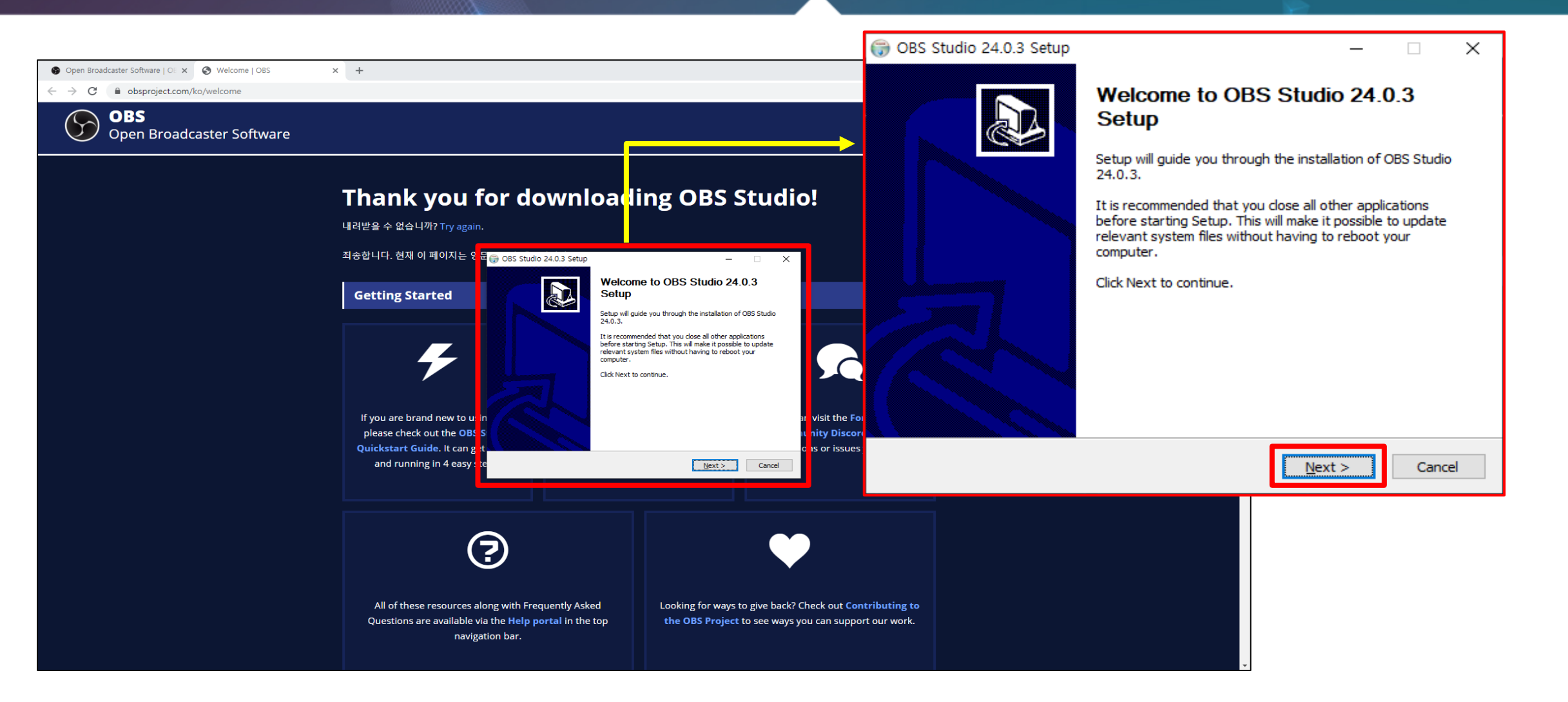

#### 5. 인스톨 프로그램 창이 나왔습니다. 해당 창에서 Next 버튼을 클릭합니다.

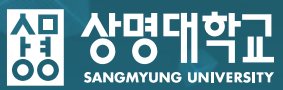

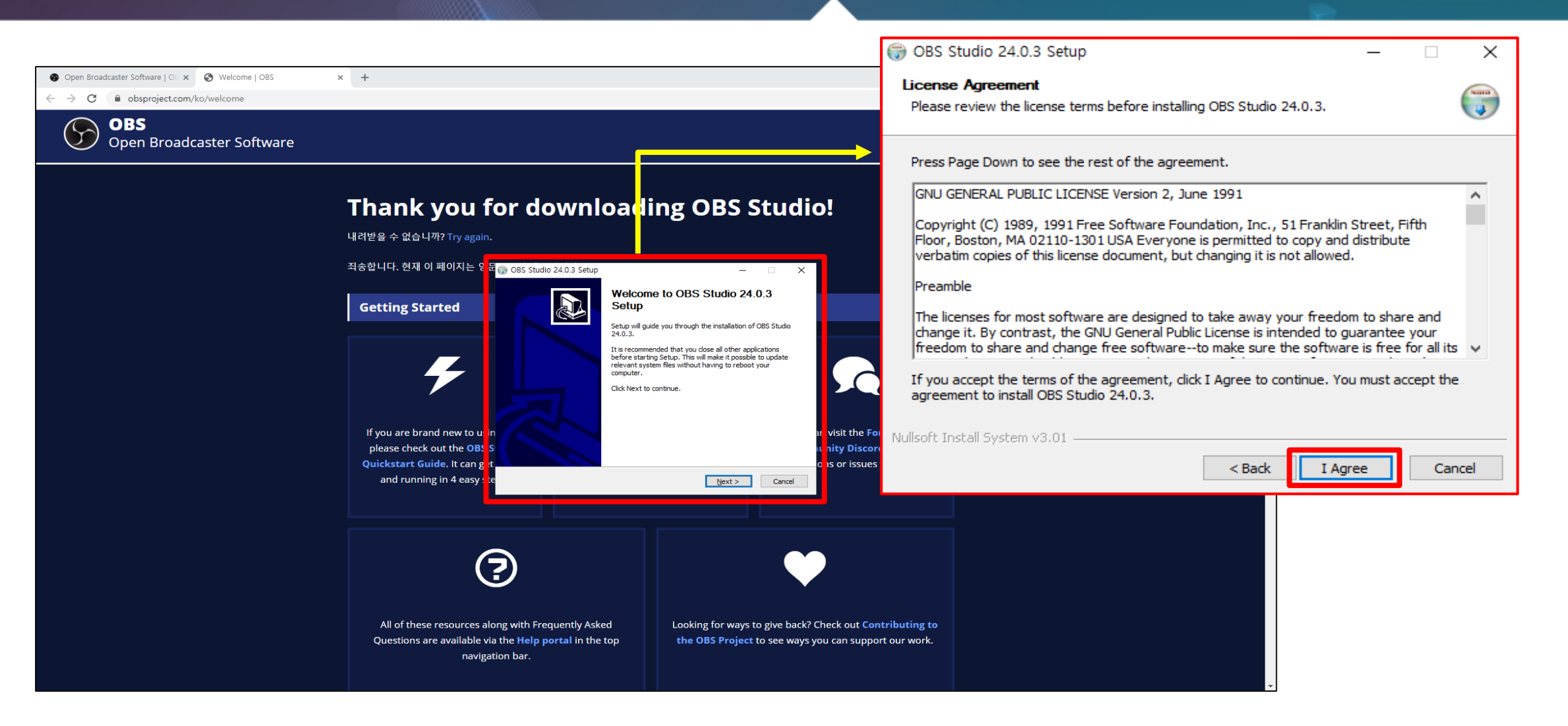

#### 6. 다음과 같은 창에서 'I Agree' 버튼을 클릭합니다.

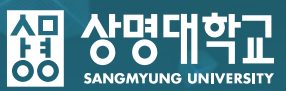

|                                                                                                    | G     G OBS Studio 24.0.3 Setup                                                                                                    |
|----------------------------------------------------------------------------------------------------|----------------------------------------------------------------------------------------------------|
| Open Broadcaster Software   O: ×  Welcome   OBS × + C @ obsproject.com/ko/welcome OBS                                                                                                    | Choose Install Location<br>Choose the folder in which to install OBS Studio 24.0.3.                                                                                |
| Open Broadcaster Software                                                                                                    | Setup will install OBS Studio 24.0.3 in the following folder. To install in a different folder, click<br>Browse and select another folder. Click Next to continue. |
| I NANK YOU TOP COWNICA(II)<br>내려받을 수 없습니까? Try again.<br>죄송한니다. 현재 이 페이지는 일 되는 ope chulo 2002 chur                                                                                           |                                                                                                    |
| Getting Started Geture Landau and Location Choose Install Location Choose the folder in which to install OBS Studio 24.0.3 in the followin Browse and select another folder. Click Next to c | 240.3. Destination Folder  240.3. C:\WProgram Files\Wobs-studio Browse                                                                                             |
| Destination Folder                                                                                                    | Space required: 249.2MB<br>Space available: 162.3GB                                                                                                    |
| and running in 4 easy t                                                                                                    | I visit the Fold     Nullsoft Install System v3.01       c is or issues     < Back       Next >     Cancel                                                         |
| (?)                                                                                                    |                                                                                                    |
| All of these resources along with Frequently Asked<br>Questions are available via the Help portal in the top<br>navigation bar.                                                              | Looking for ways to give back? Check out Contributing to<br>the OBS Project to see ways you can support our work.                                                  |

#### 7. 다음과 같은 창에서 'Next' 버튼을 클릭합니다.

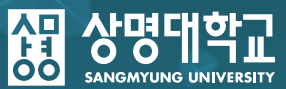

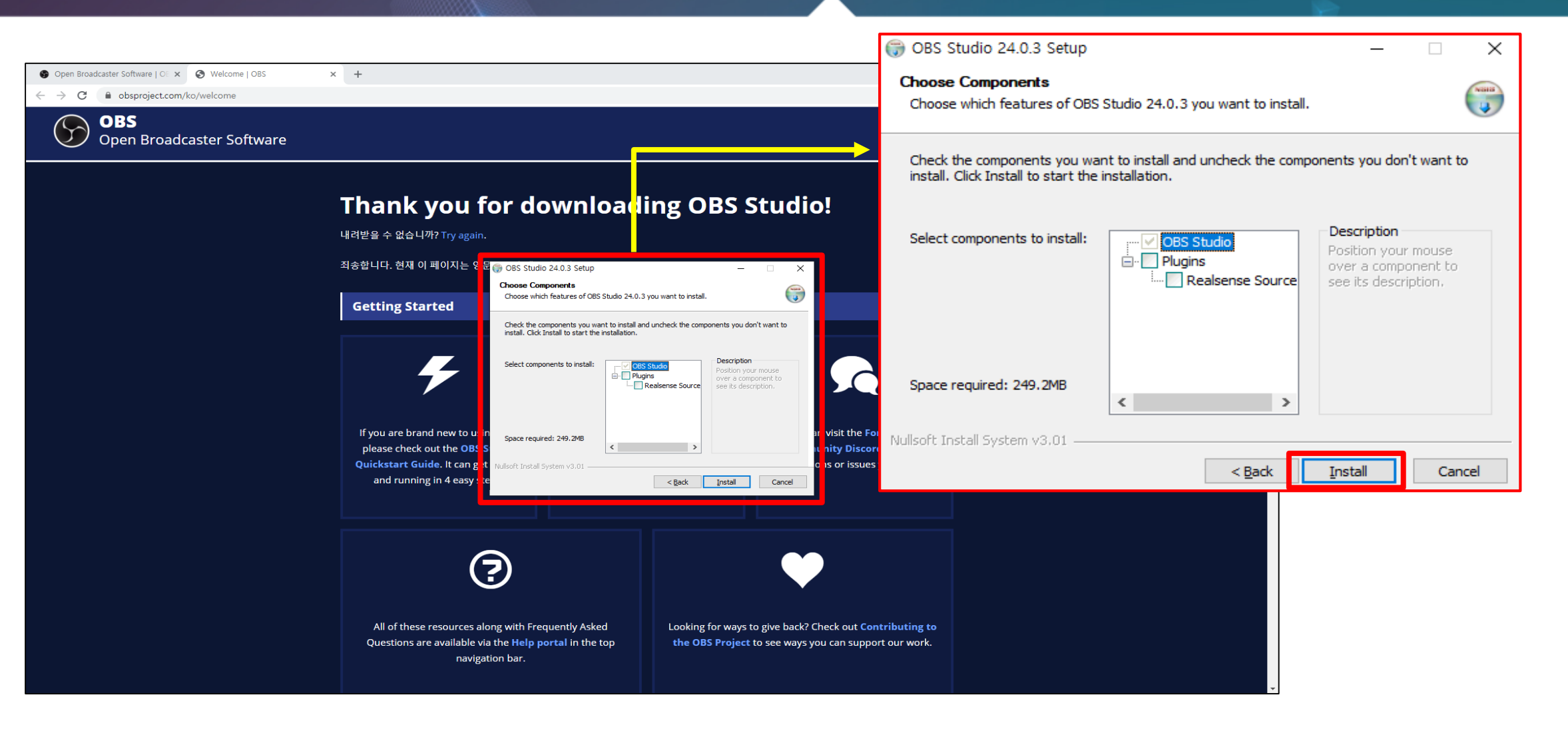

#### 8. 이제 설치를 진행하겠습니다. 다음과 같은 창에서 'Install' 버튼을 클릭합니다.

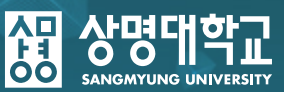

|                                                                                                    | 🌍 OBS Studio 24.0.3 Setup — 🗆 🗙                                       |  |
|----------------------------------------------------------------------------------------------------|-----------------------------------------------------------------------|--|
| <ul> <li>Open Broadcaster Software   0: x</li> <li>Y</li> <li>Y</li></ul> | Installing<br>Please wait while OBS Studio 24.0.3 is being installed. |  |
| Open Broadcaster Software                                                                                                    | Extract: _obspython.pyd                                               |  |
| I NANK YOU TOP DOWNIOAOING OBS STUDIO!<br>내려받을 수 없습니까? Try again.<br>죄송합니다. 현재 이 페이지는 영화은 085 Shido 2003 Seture                                                                                                    | Show details                                                          |  |
| Getting Started     Installing       Extract:_obspython.pyd                                                                                                    |                                                                       |  |
| If you are brand new to ut in                                                                                                    | e Fol Mullcoft Joctall Suctom v2.01                                   |  |
| please check out the OBI S Quickstart Guide. It can g t and running in 4 easy: te                                                                                                    | score     < Back     Next >     Cancel                                |  |
| ? ♥                                                                                                    |                                                                       |  |
| All of these resources along with Frequently Asked Looking for ways to give back? Check out Questions are available via the Help portal in the top navigation bar.                                                                                                    | Contributing to apport our work.                                      |  |

#### 9. 설치가 완료될 때까지 기다려주시기 바랍니다.

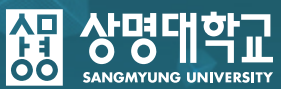

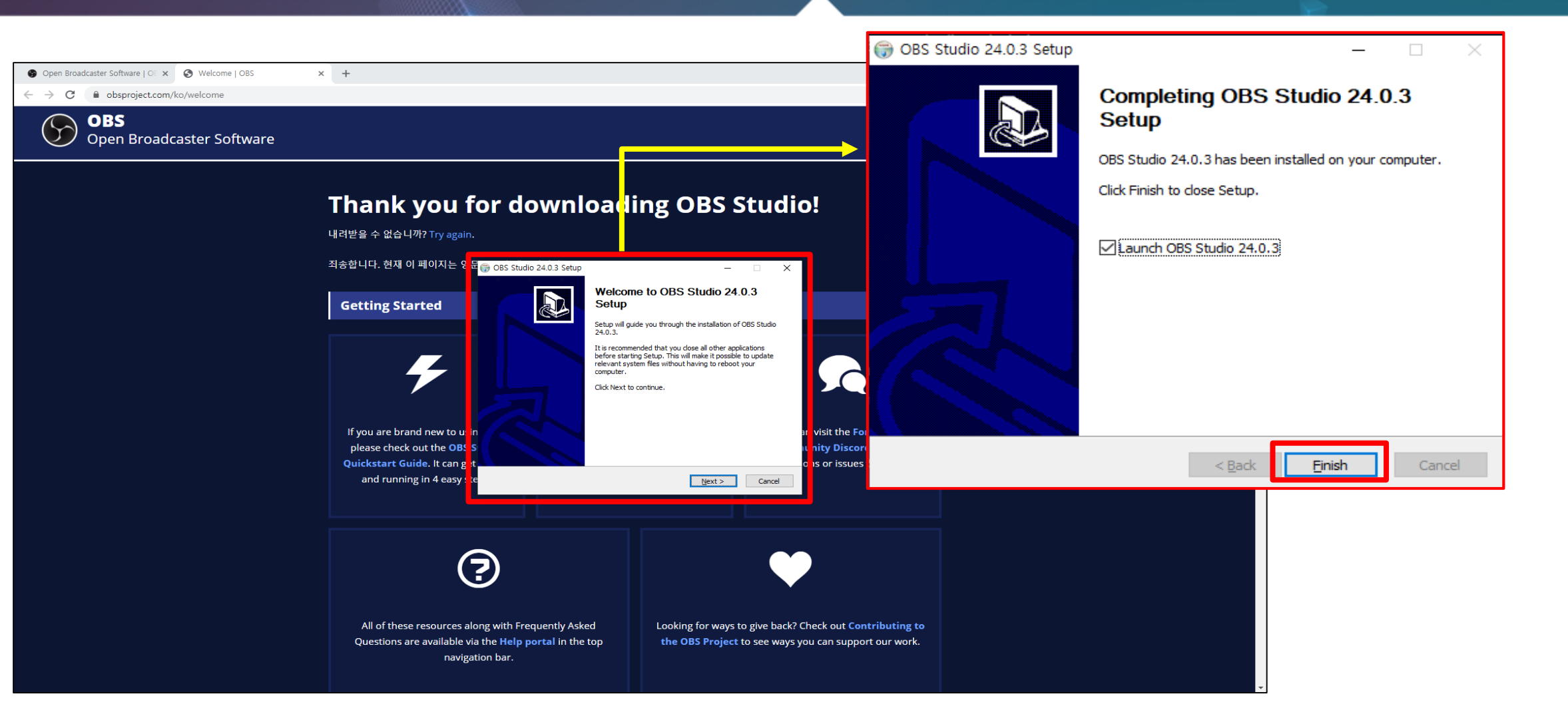

#### 10. 설치가 완료되었습니다. 이제 'Finish' 버튼을 클릭하여 설치 프로그램을 종료합니다.

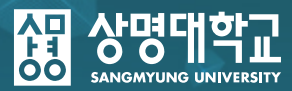

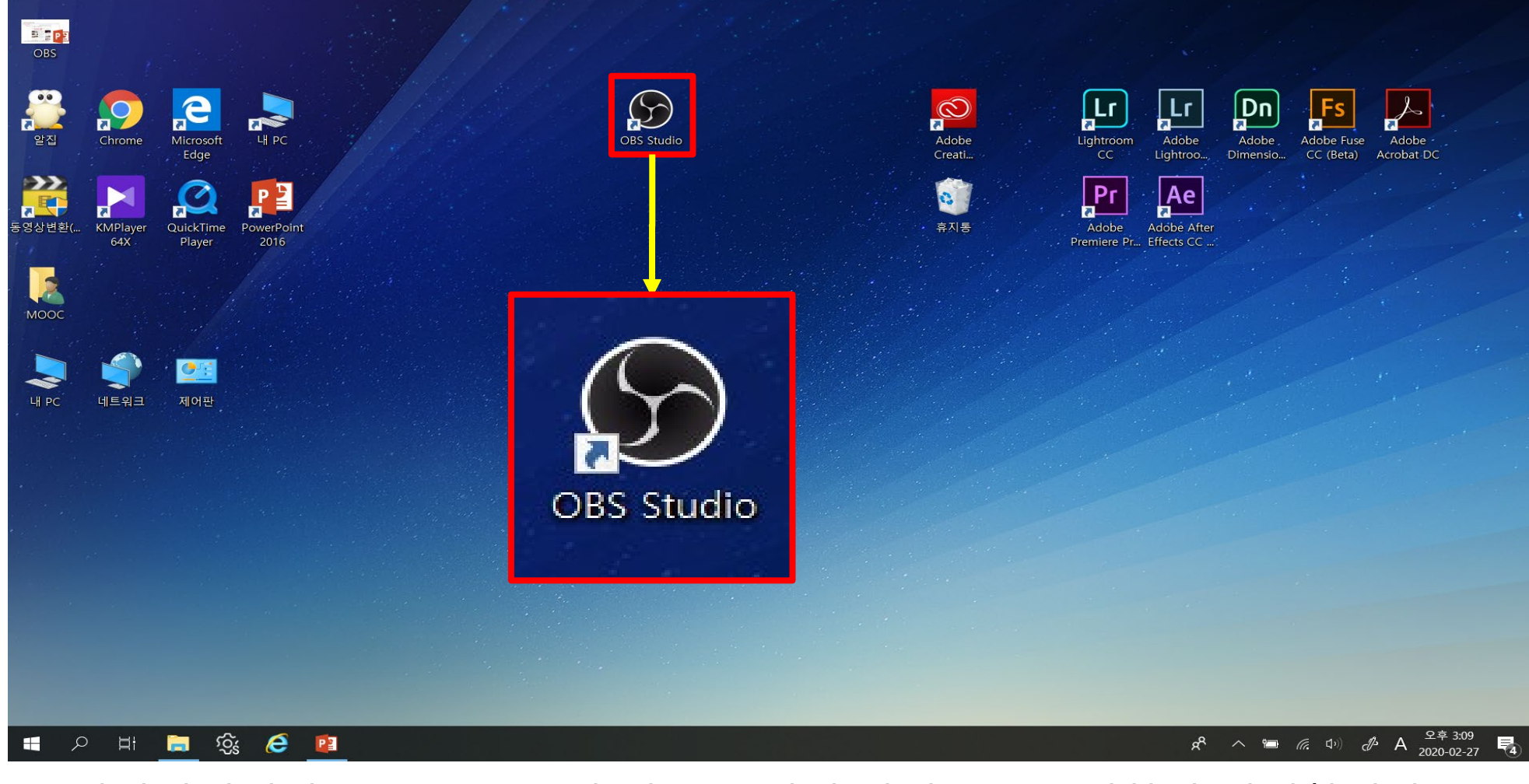

#### 1. 바탕화면에서 'OBS Studio'나 다음 그림의 아이콘을 클릭하여 실행합니다.

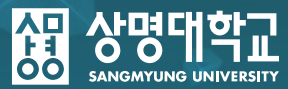

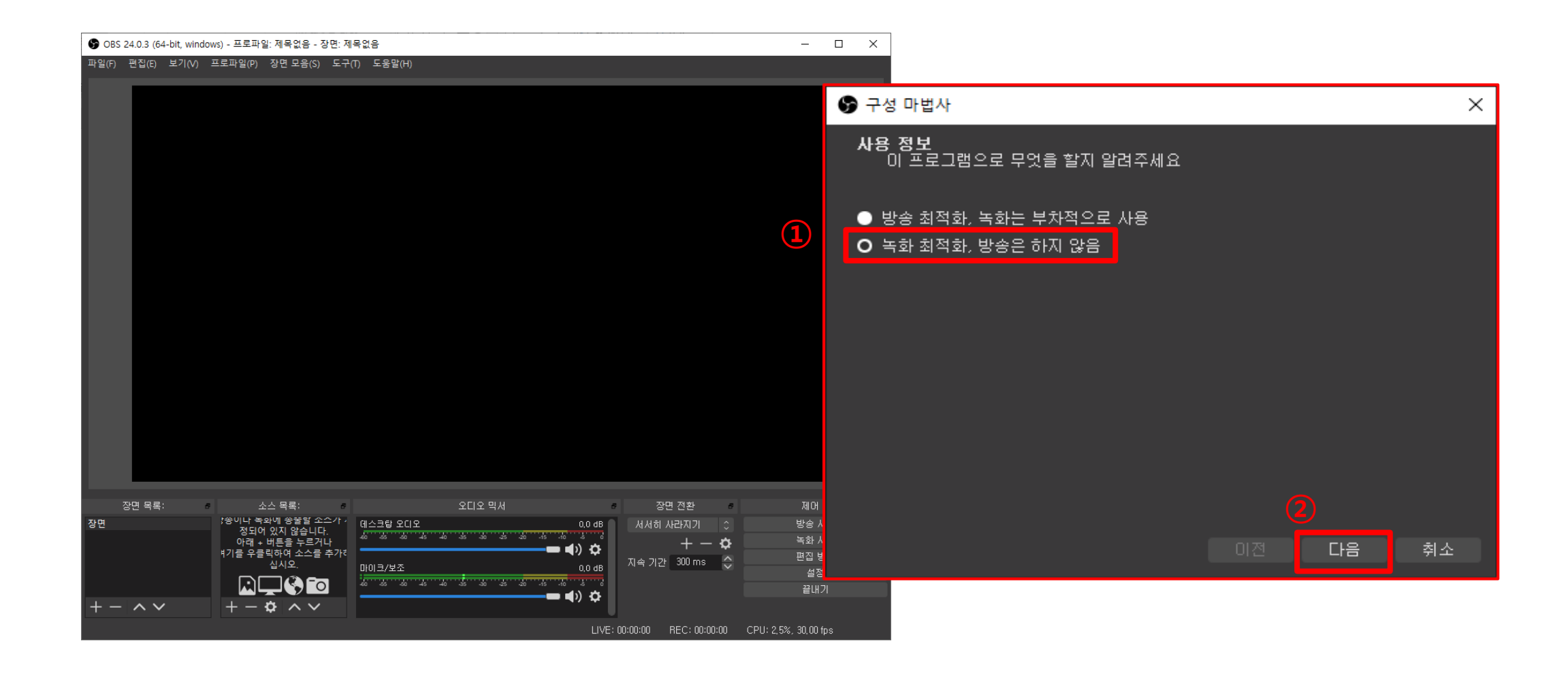

처음 실행할 때 구성 마법사 창이 나옵니다.
 해당 창에서 ①'녹화 최적화, 방송은 하지 않음'을 선택한 후 ②'다음'을 클릭합니다.

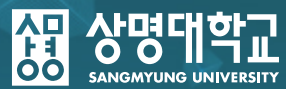

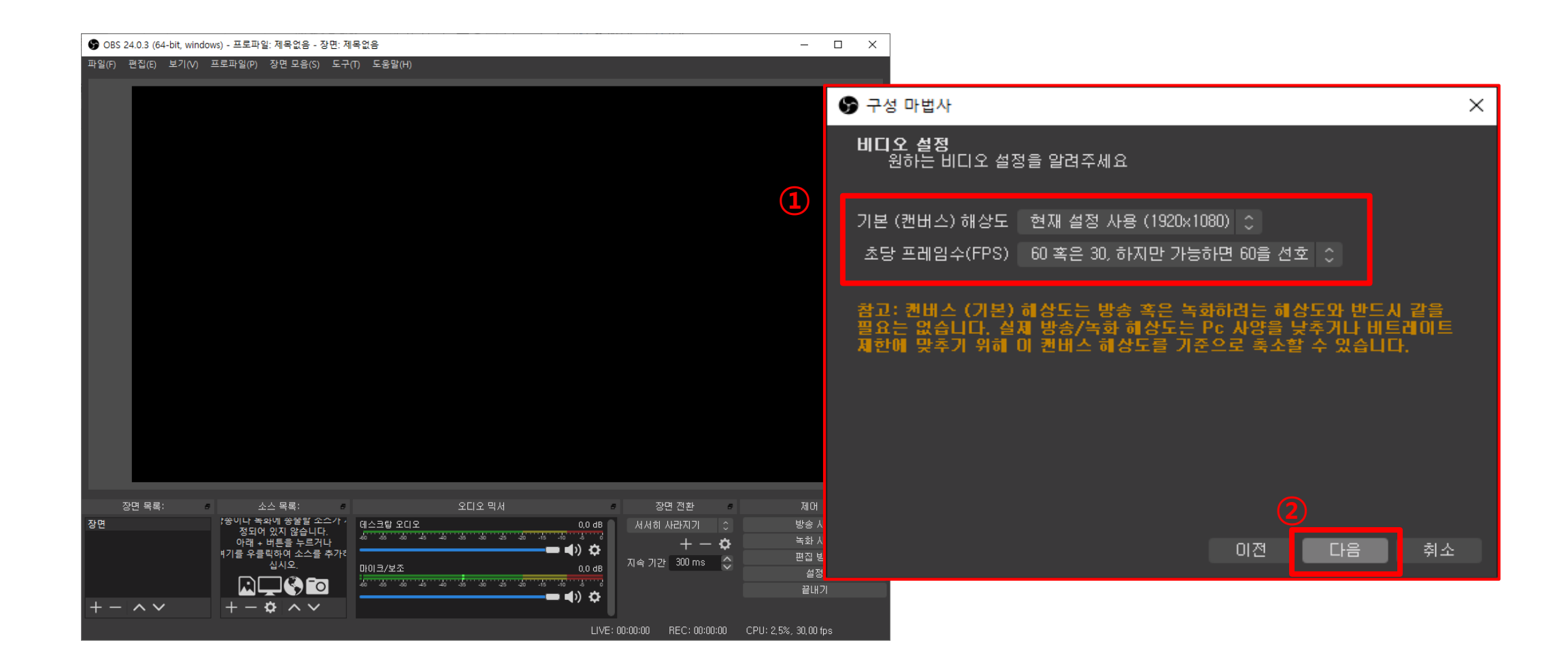

3. 비디오 설정은 ①과 같이 설정해 주신 후 ②'다음' 버튼을 클릭해주시면 됩니다.

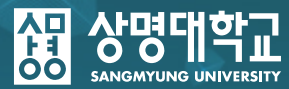

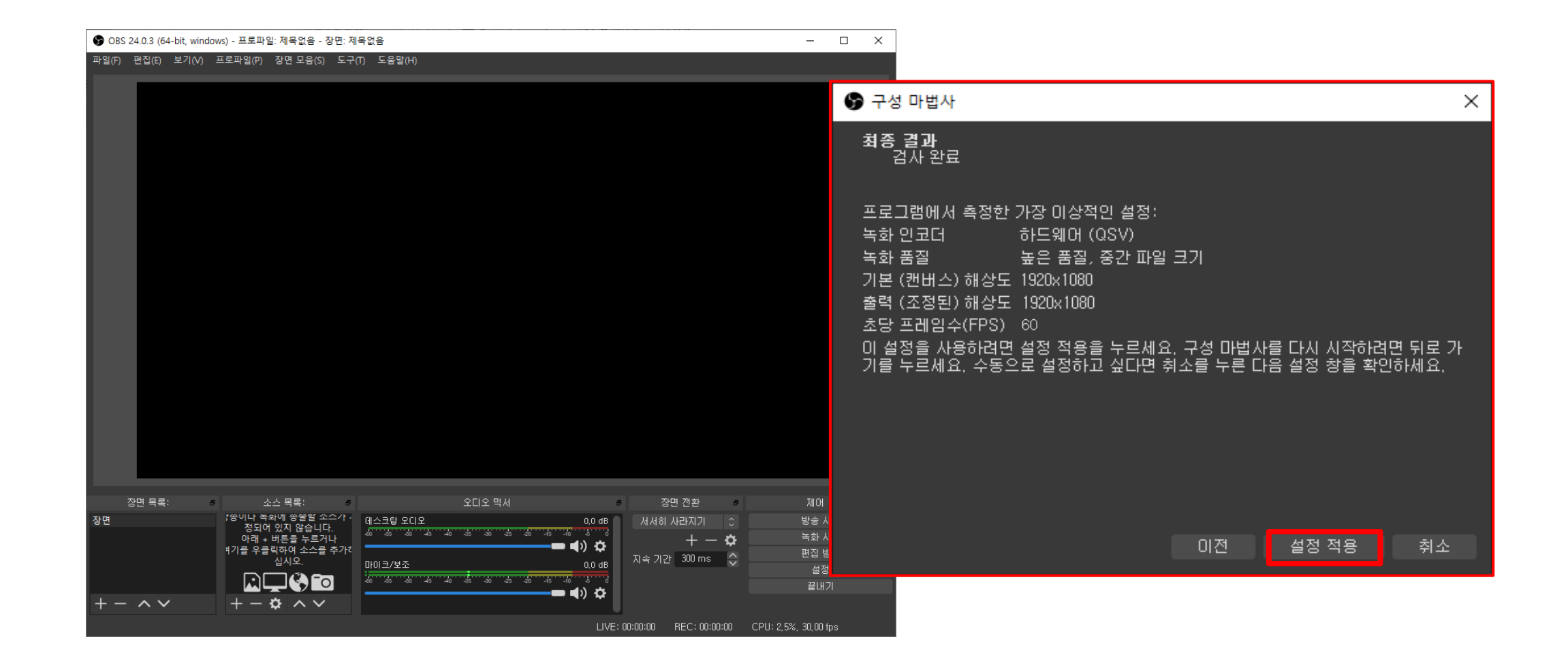

#### 4. 다음과 같은 화면에서 설정 적용을 클릭하시면 기본 구성은 완료됩니다.

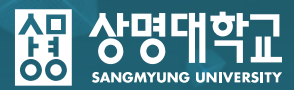

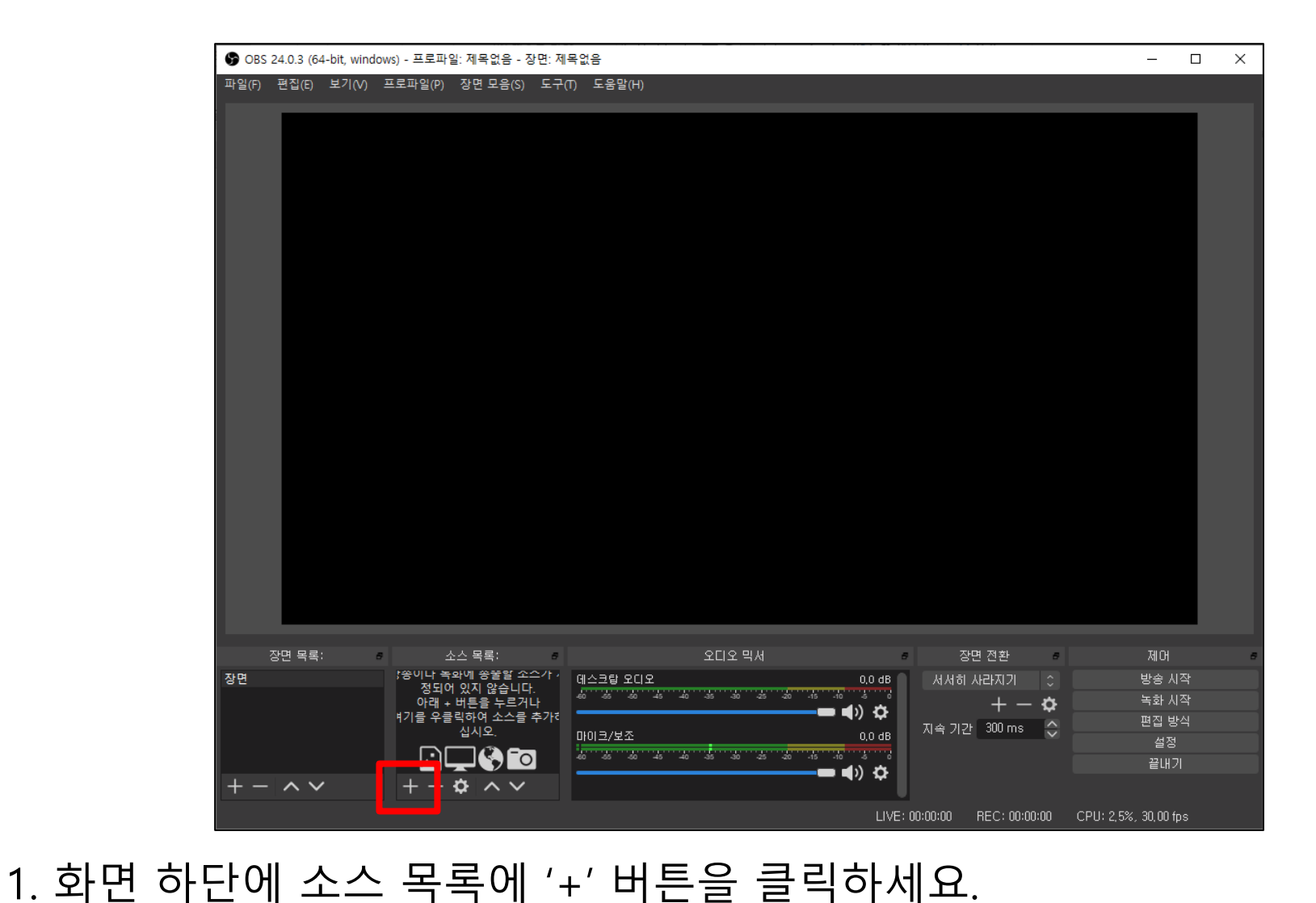

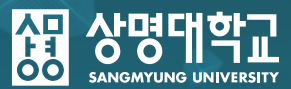

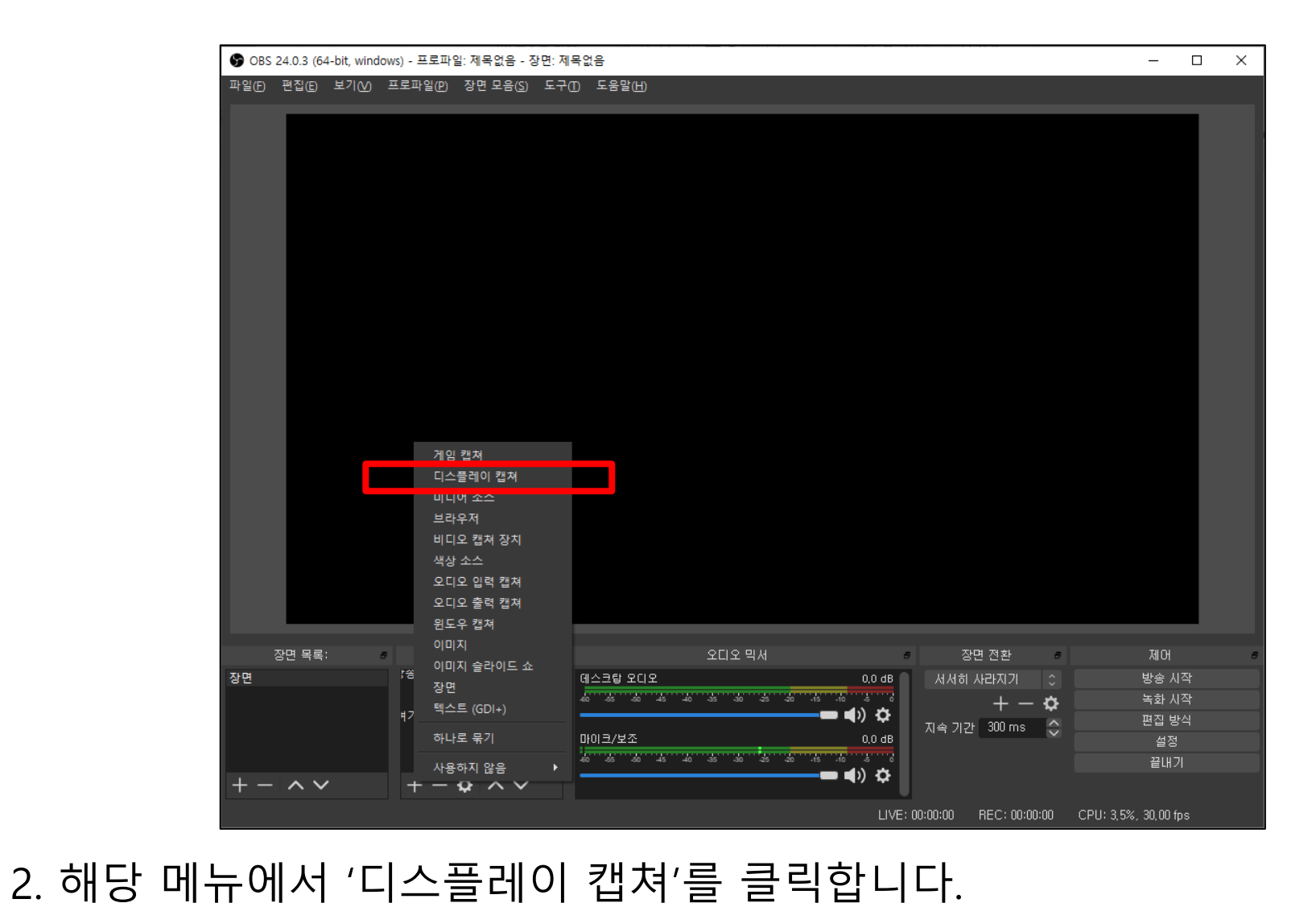

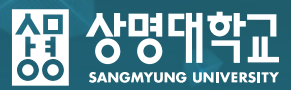

| 🚱 OBS 24.0.3 (64-bit, windows) - 프로파일: 제목없음 - 장면: 제목없음                                                                                                   | – 🗆 X                                            |
|----------------------------------------------------------------------------------------------------|--------------------------------------------------|
| 파일(F) 편집(E) 보기(V) 프로파일(P) 장면 모음(S) 도구(T) 도움말(H)                                                                                                    |                                                  |
|                                                                                                    | ☞ 소스 만들기/선택 ×                                    |
|                                                                                                    | O 새로 만들기                                         |
|                                                                                                    | · · · · · · · · · · · · · · · · · · ·            |
|                                                                                                    | ● 기존 추가                                          |
|                                                                                                    |                                                  |
|                                                                                                    | ✓ 소스를 표시<br>확인 취소                                |
|                                                                                                    |                                                  |
| 장면 목록:     소스 목록:     오디오 믹서     장면 전환       장면     (**)나 녹과에 응물할 오০가<br>정되어 있지 않습니다.     에스크랑 오디오     0.0 dB       ···································· | 제어 · · ·<br>방송 시작<br>녹화 시작<br>편집 방식<br>설정<br>끝내기 |
|                                                                                                    | 11:2 5% 30 00 fps                                |

3. 다음 화면에서 '확인'을 누릅니다.

#### 4. 현재 바탕화면에서 실행되고 있는 프로그램이 나옵니다. 그럼 '확인'을 눌러주세요.

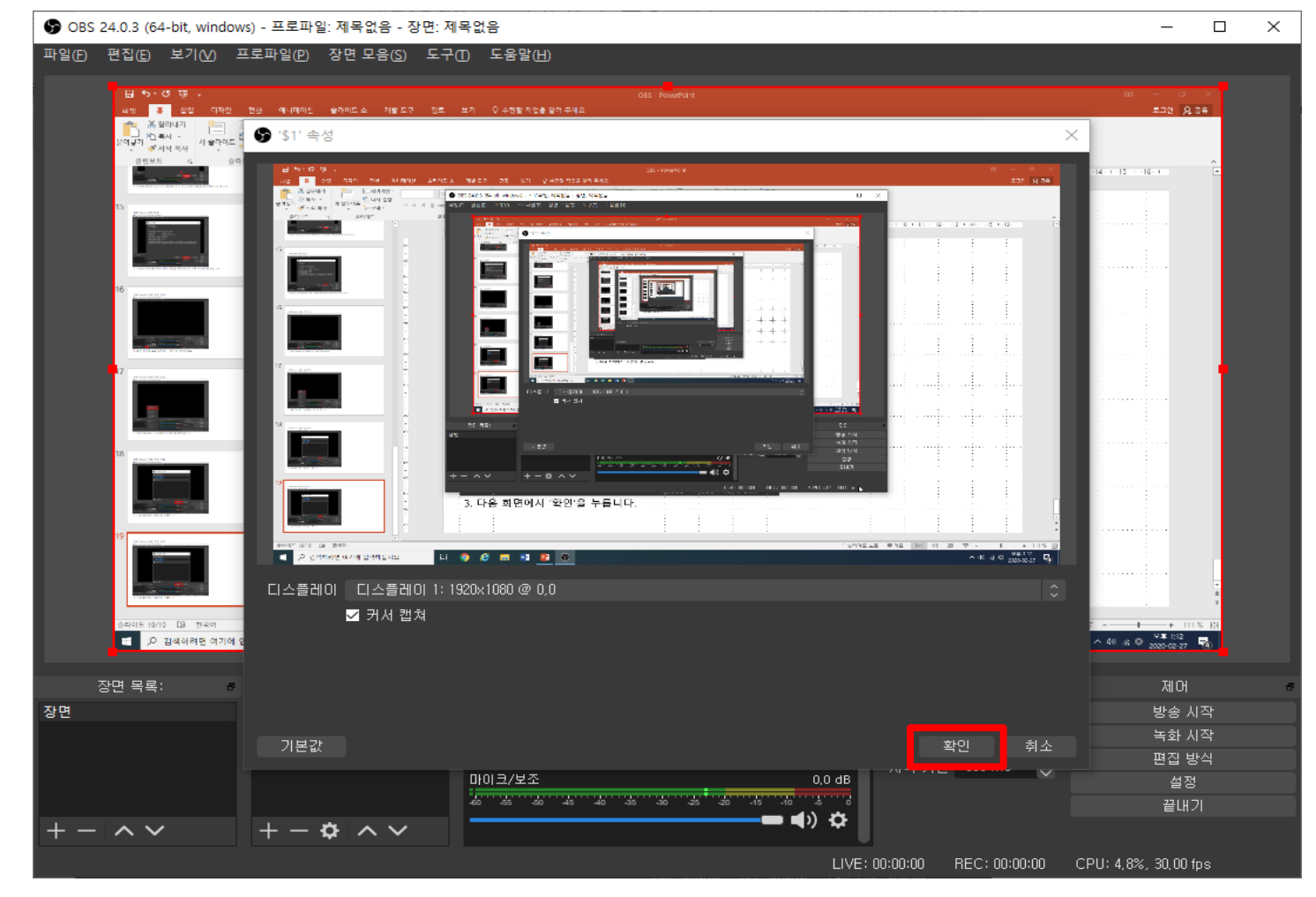

### 3. OBS Studio 녹화 세팅 방법

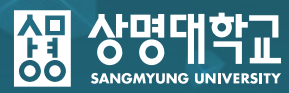

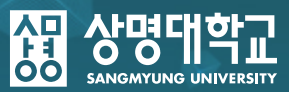

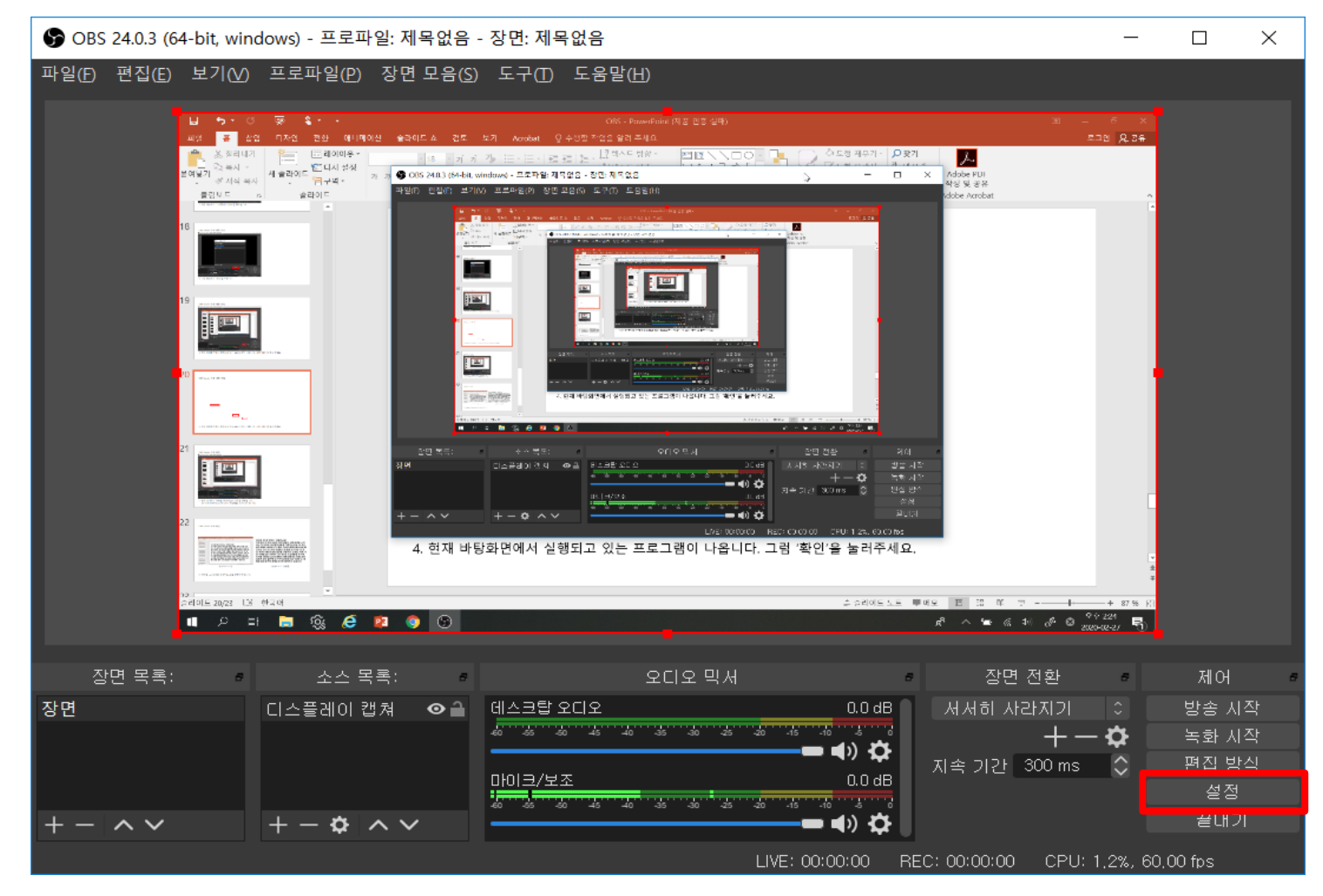

5. 화면 우측 하단에 있는 '설정'을 클릭합니다.

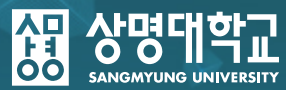

|     |                     | ×                                                                                                    |                                                   |
|-----|---------------------|----------------------------------------------------------------------------------------------------|---------------------------------------------------|
|     | 한 일반                | 총력 방식 단순 🗘                                                                                                    |                                                   |
|     | ((•)) <sub>방송</sub> | 방송                                                                                                    | 녹화                                                |
| (1) | 🛃 <sup>출력</sup>     | 비디오비트레이트 2500 Kbps                                                                                                    | 녹화 경로 C:₩Users₩MOOC₩Videos 찾아보기                   |
|     | <b>네))</b> 오디오      | 오디오 비트레이트 160 🗘                                                                                                    | ■ 여백없이 파일 이름 짓기<br>노하 푸진 '노은 푸진 주가 파일 크기 ^ ^      |
|     |                     | □ 고급 인코더 설정 활성화                                                                                                    |                                                   |
|     |                     | 복화                                                                                                    | 인코더 <sup>my</sup><br>내용자 이이 나주는 서정 <sup>moy</sup> |
|     |                     | 녹화 경로 C:\Users\Users\Users\Users\Users                                                                                                    |                                                   |
|     | ▓业₫                 | ▲ 여백없이 파일 이름 짓기<br>녹화 품질 높은 품질, 중간 파일 크기 ☆                                                                                                    |                                                   |
|     |                     | 녹화 형식 () () () () () () () () () () () () ()                                                                                                    |                                                   |
|     |                     | 인코더 <mark>mp4</mark><br>사용자 일의 다중화 성전 <sup>m0</sup> 산                                                                                                    |                                                   |
|     |                     | ts mouton and the second second secon |                                                   |
|     |                     |                                                                                                    |                                                   |
|     |                     |                                                                                                    |                                                   |
|     |                     |                                                                                                    |                                                   |
|     |                     |                                                                                                    |                                                   |
|     |                     |                                                                                                    |                                                   |
|     |                     | · · · · · · · · · · · · · · · · · · ·                                                                                                    |                                                   |

#### 6. ①[출력] 탭을 클릭하여 ②[녹화형식]을 'mp4'로 지정하신 다음 ③'확인'을 누릅니다.

### 3-1. OBS Studio 녹화 세팅 방법(웹캠 사용)

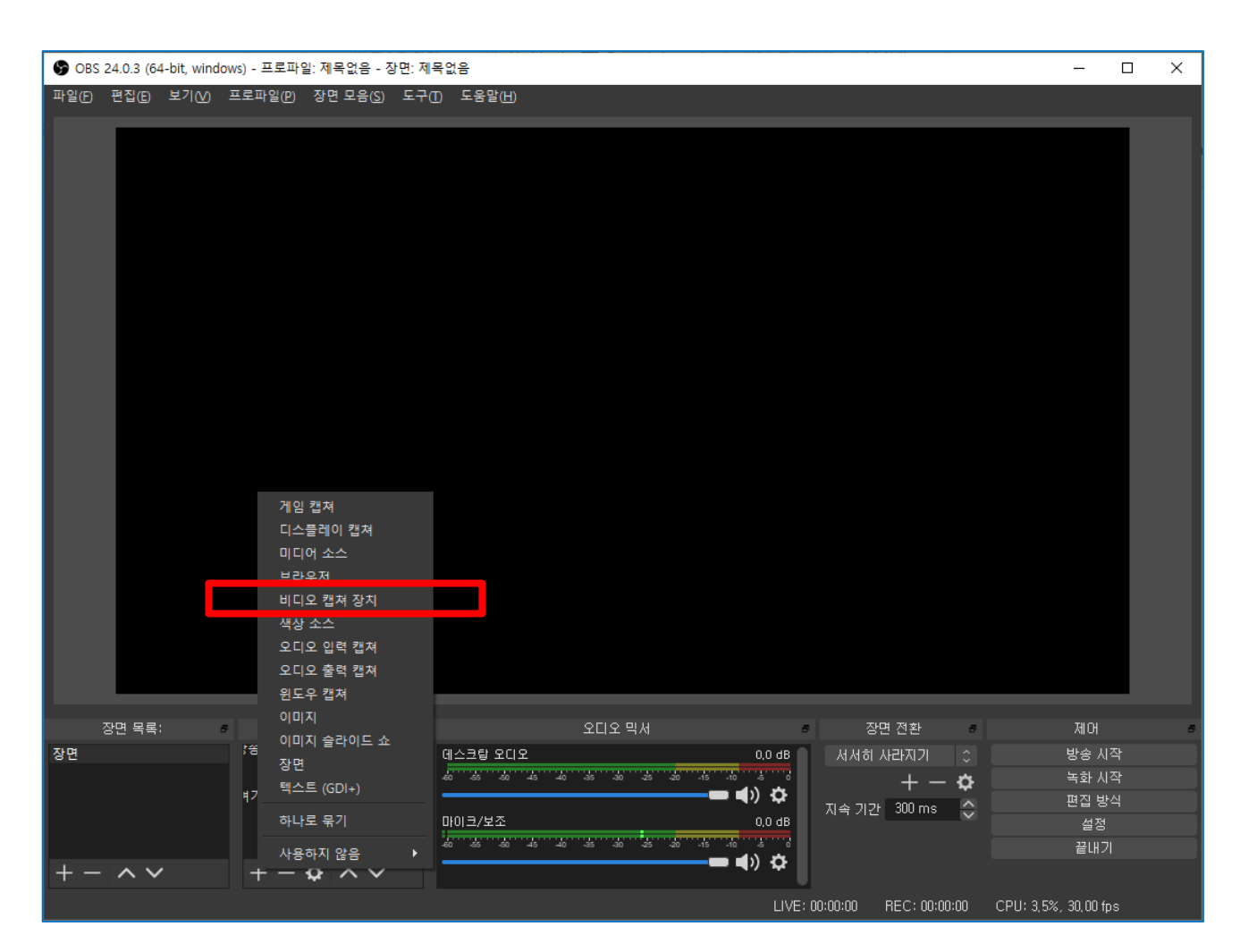

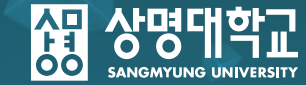

#### 1. 해당 메뉴에서 '비디오 캡쳐 장치'를 클릭합니다.

## 3-1. OBS Studio 녹화 세팅 방법(웹캠 사용)

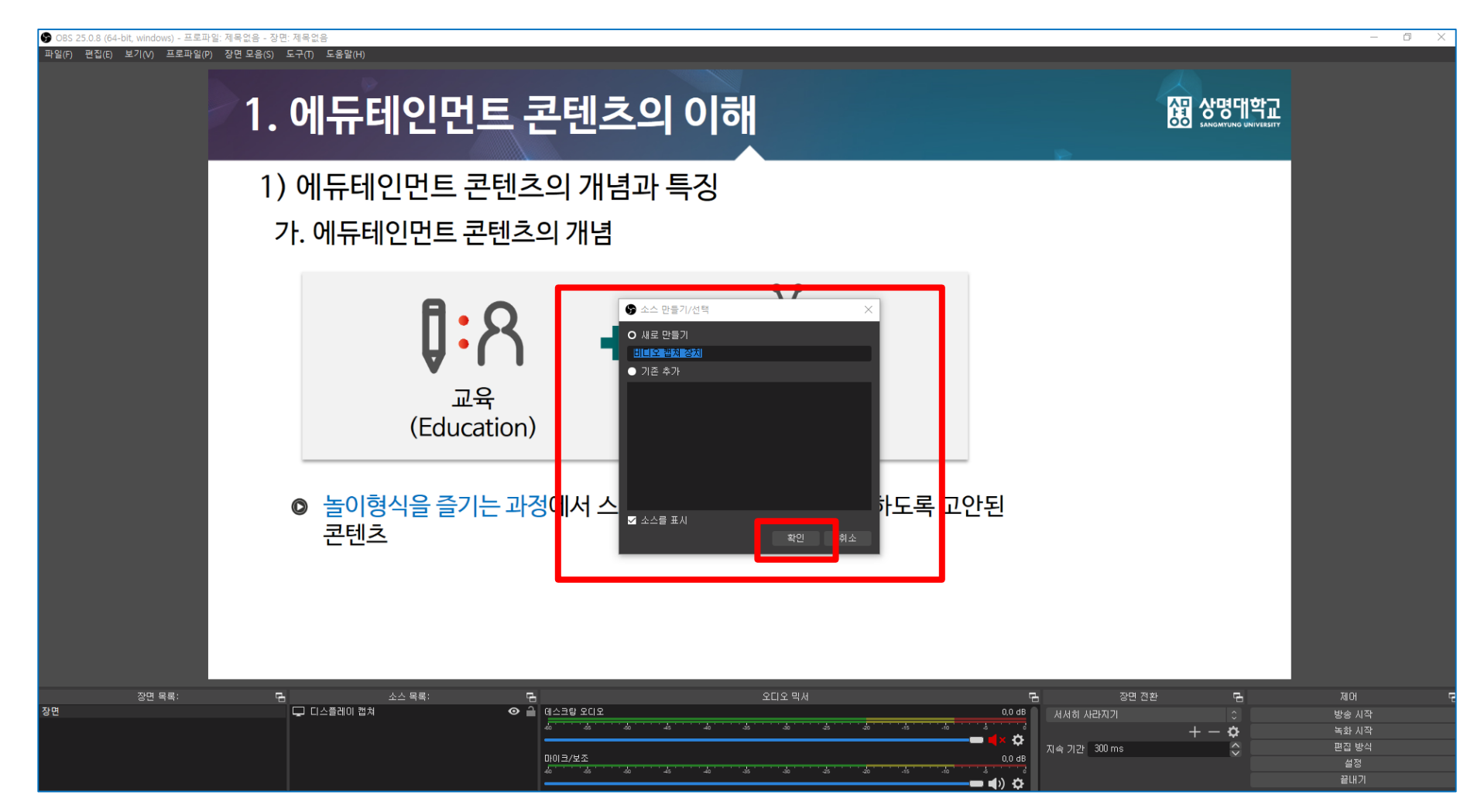

#### 2. 소스 만들기/선택 창이 뜨면 새로 만들기를 지정한 후 '확인'을 누릅니다.

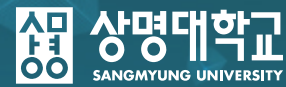

## 노트북 및 데스크탑에 웹캠이 연결된 경우 웹캠으로 촬영되는 모습이 나옵니다. 노란 테두리처럼 현재의 모습이 나오면 우측 하단에 있는 '확인'을 클릭합니다.

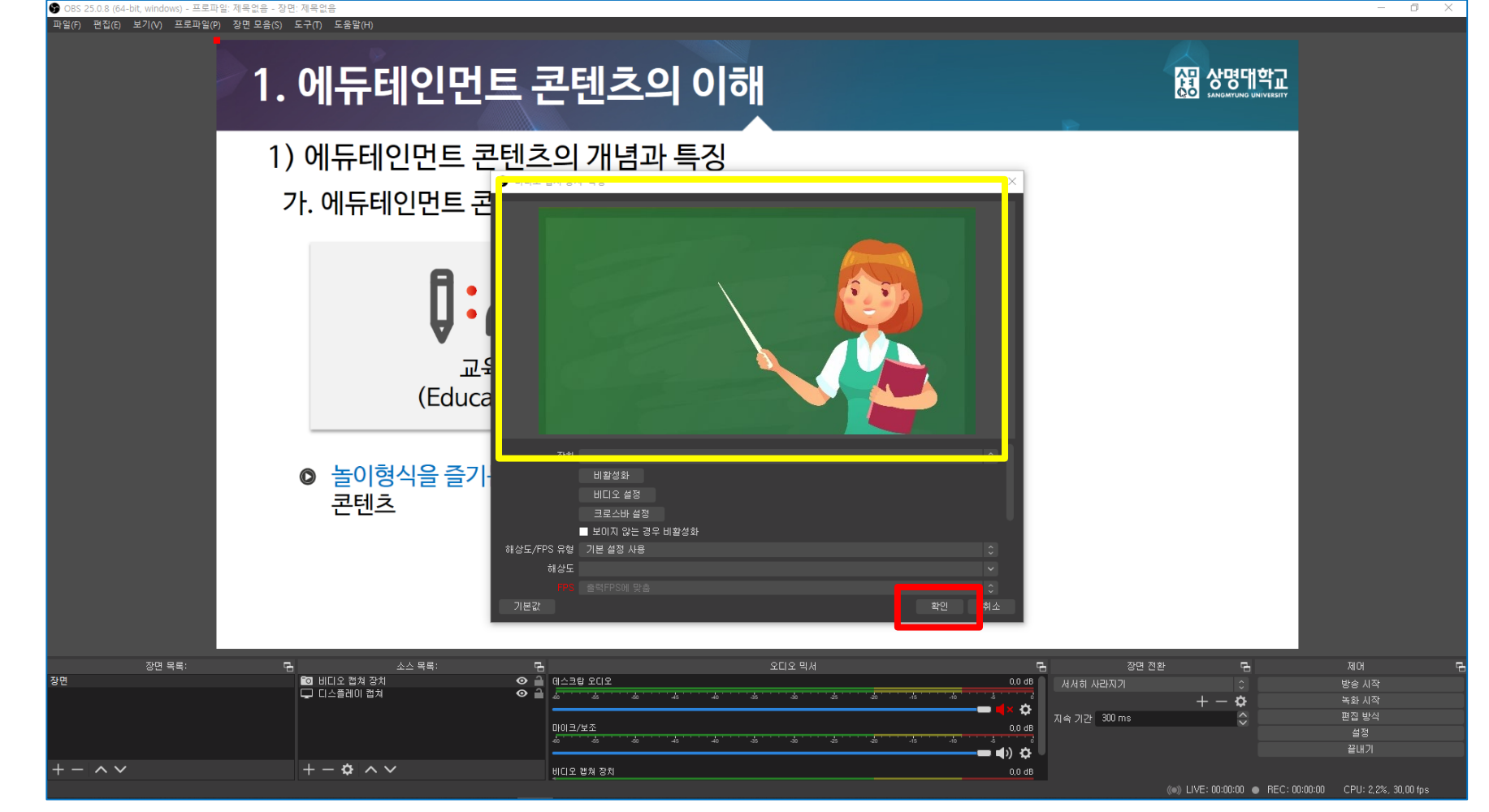

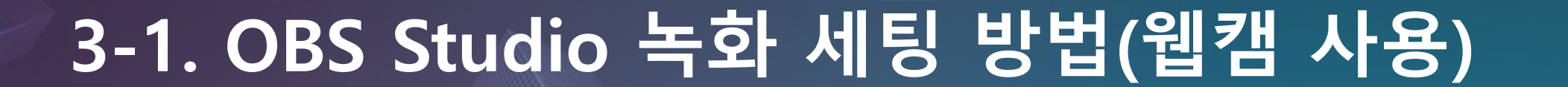

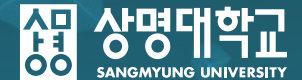

## ● DEFERRENCE OF PECTRENCE OF PECTRENCE OF

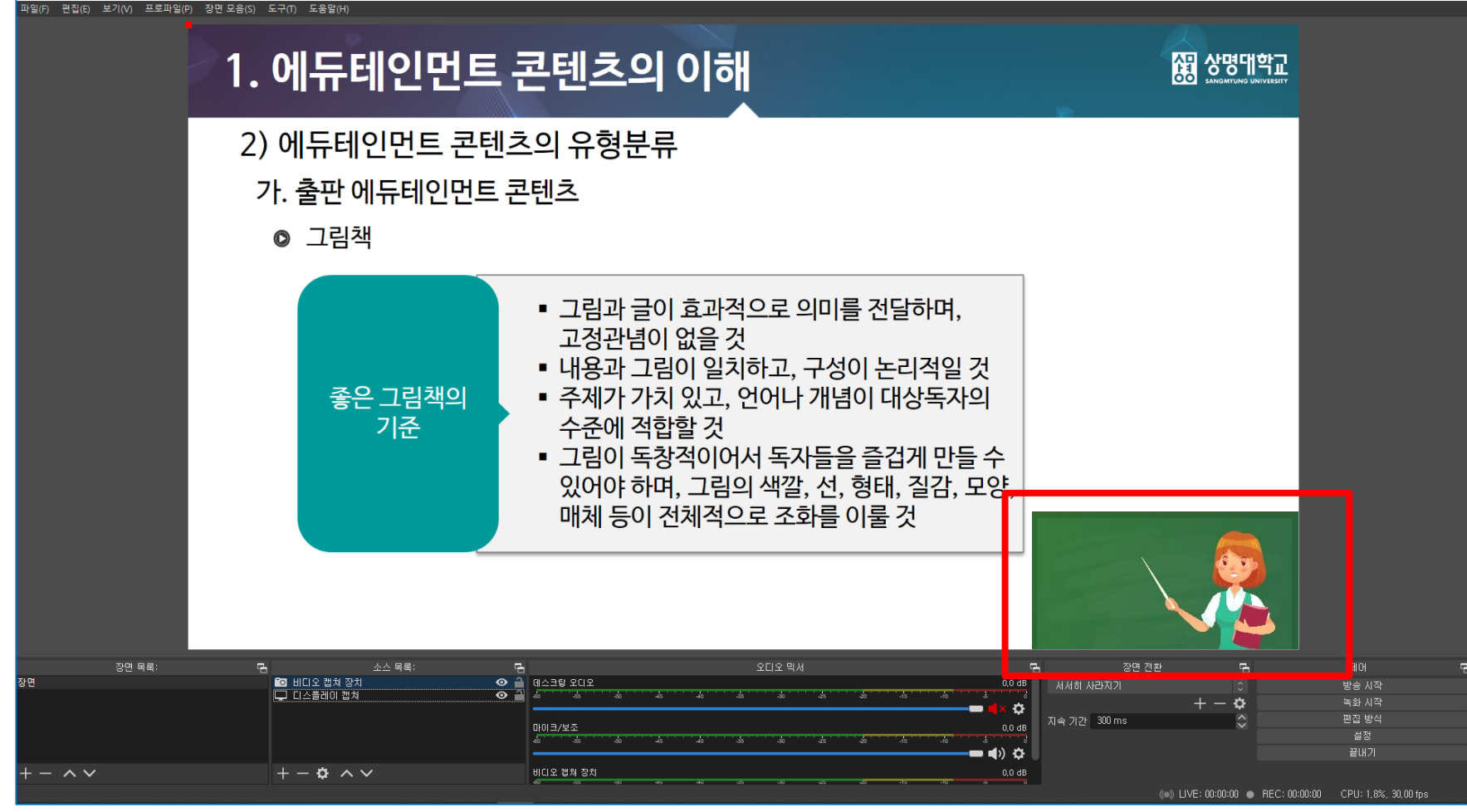

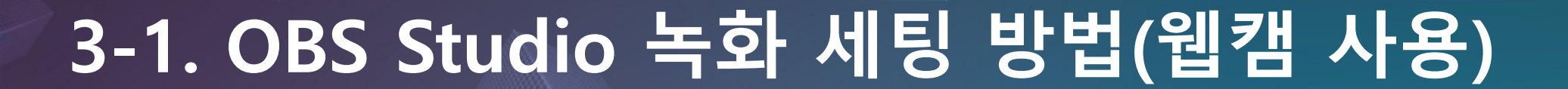

🕞 OBS 25.0.8 (64-bit, windows) - 프로파일: 제목없음 - 장면: 제목없음

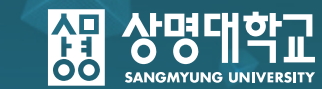

σ×

### ※ 추가 OBS Studio 단축키 세팅 방법

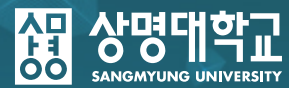

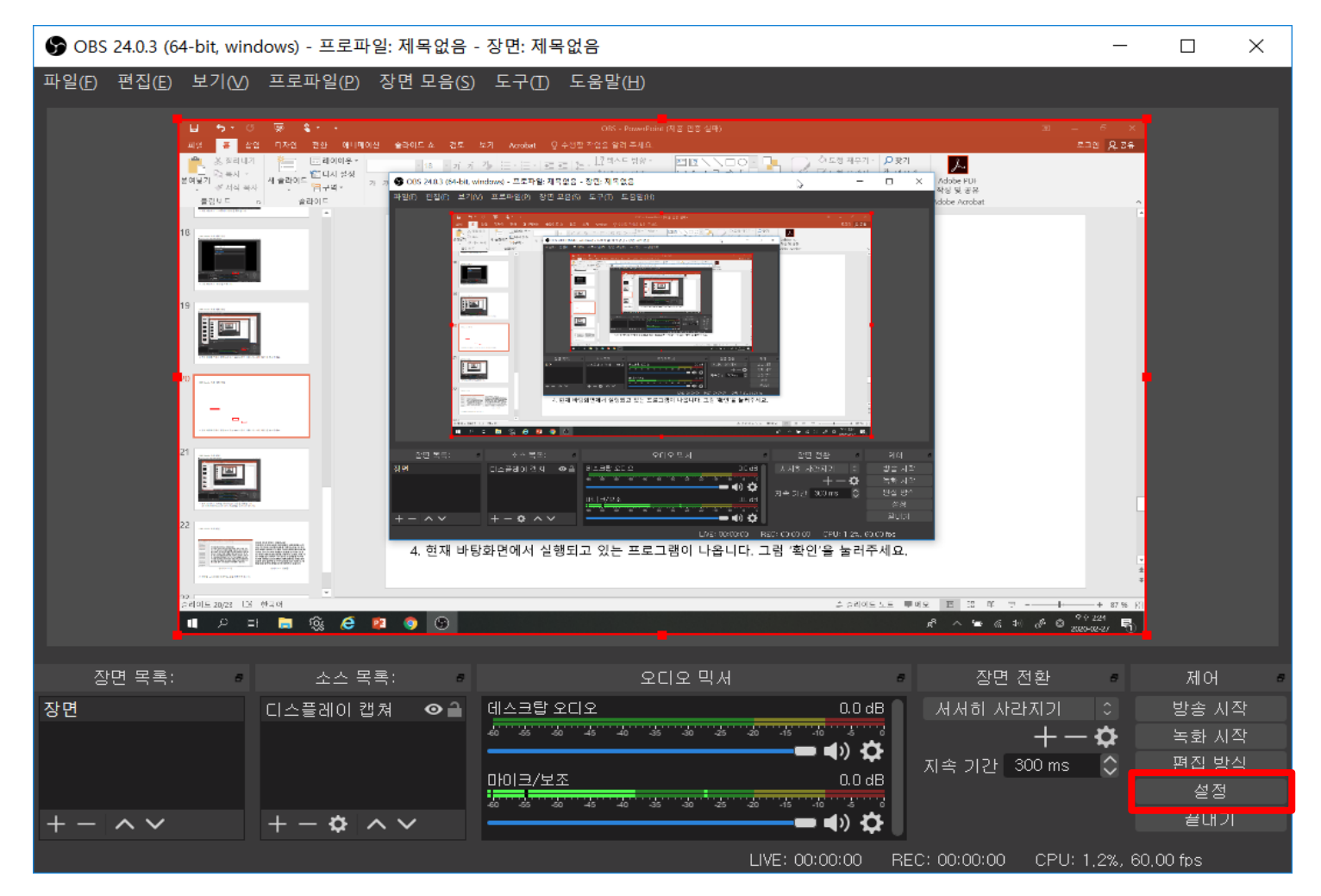

1. 화면 우측 하단에 있는 '설정'을 클릭합니다.

### ※ 추가 OBS Studio 단축키 세팅 방법

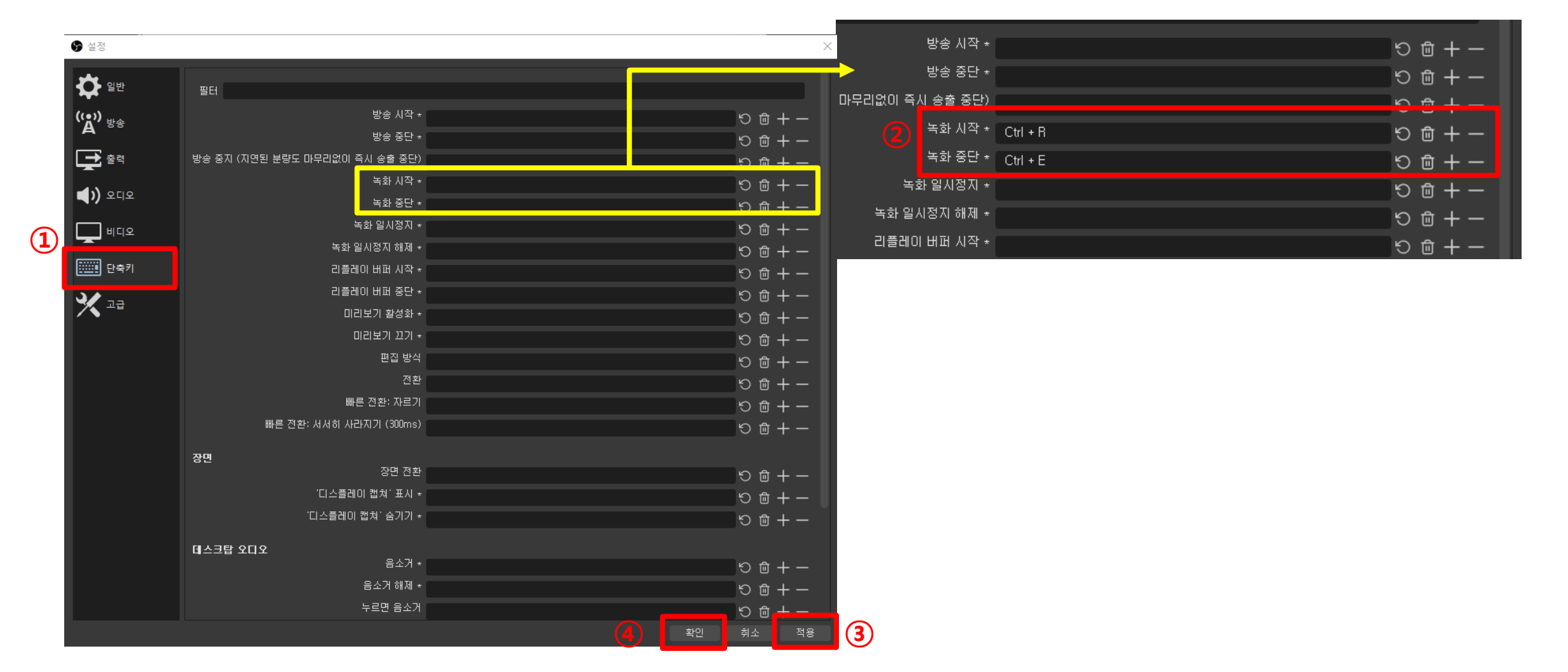

2. ①[단축키] 탭을 클릭하여 ②[녹화 시작] 탭에는 <u>Ctrl + R</u>을 [녹화 중단] 탭에는 <u>Ctrl + E</u>를 지정하신 다음에 ③'적용', ④'확인'을 누릅니다. ※단축키는 다르게 설정 가능합니다.

상명대학교

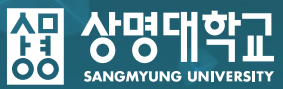

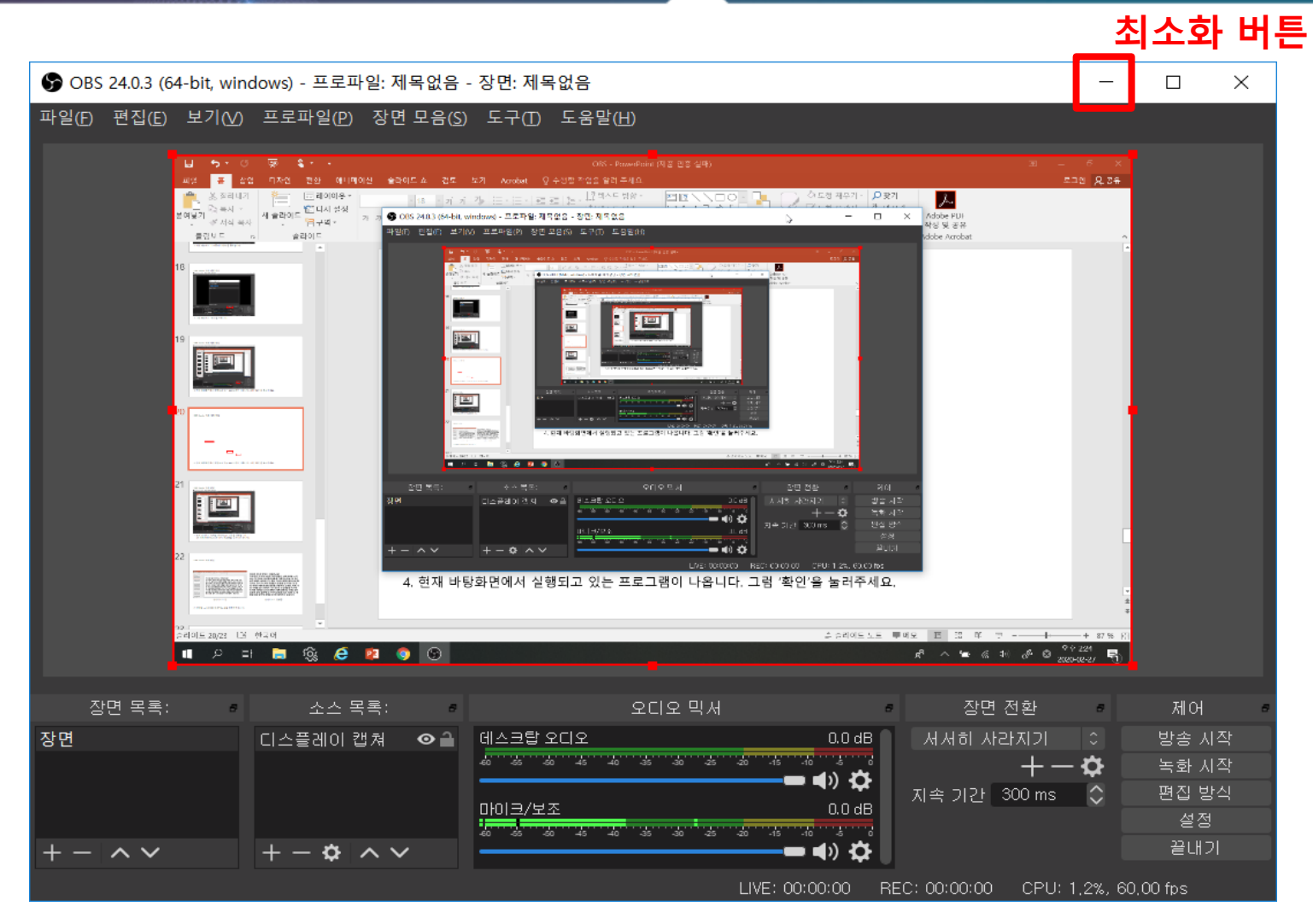

1. 현재 상태에서 녹화할 강의의 ppt 파일을 실행합니다. (※ 이때 OBS Studio는 잠시 최소화를 누르시면 됩니다.)

#### 2. 강의할 ppt 파일을 슬라이드 쇼를 실행하여 둡니다.

<슬라이드쇼 전>

<슬라이드쇼 진행중>

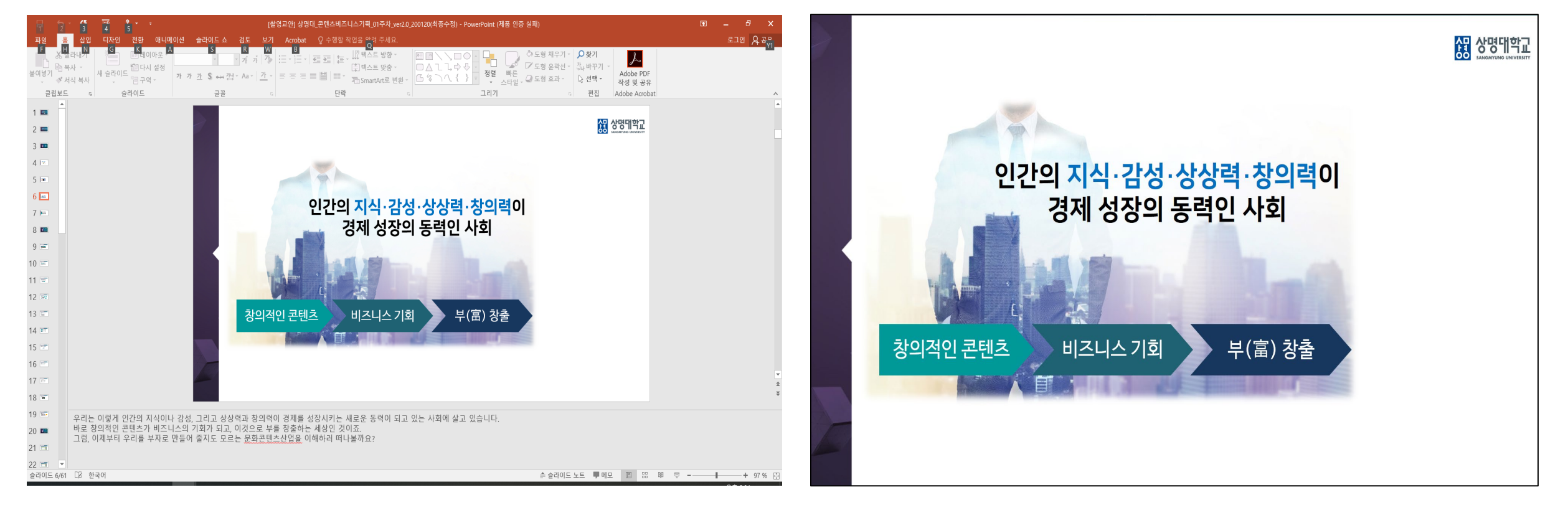

#### 4. OBS Studio 녹화 방법(단축키 적용 시)

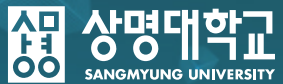

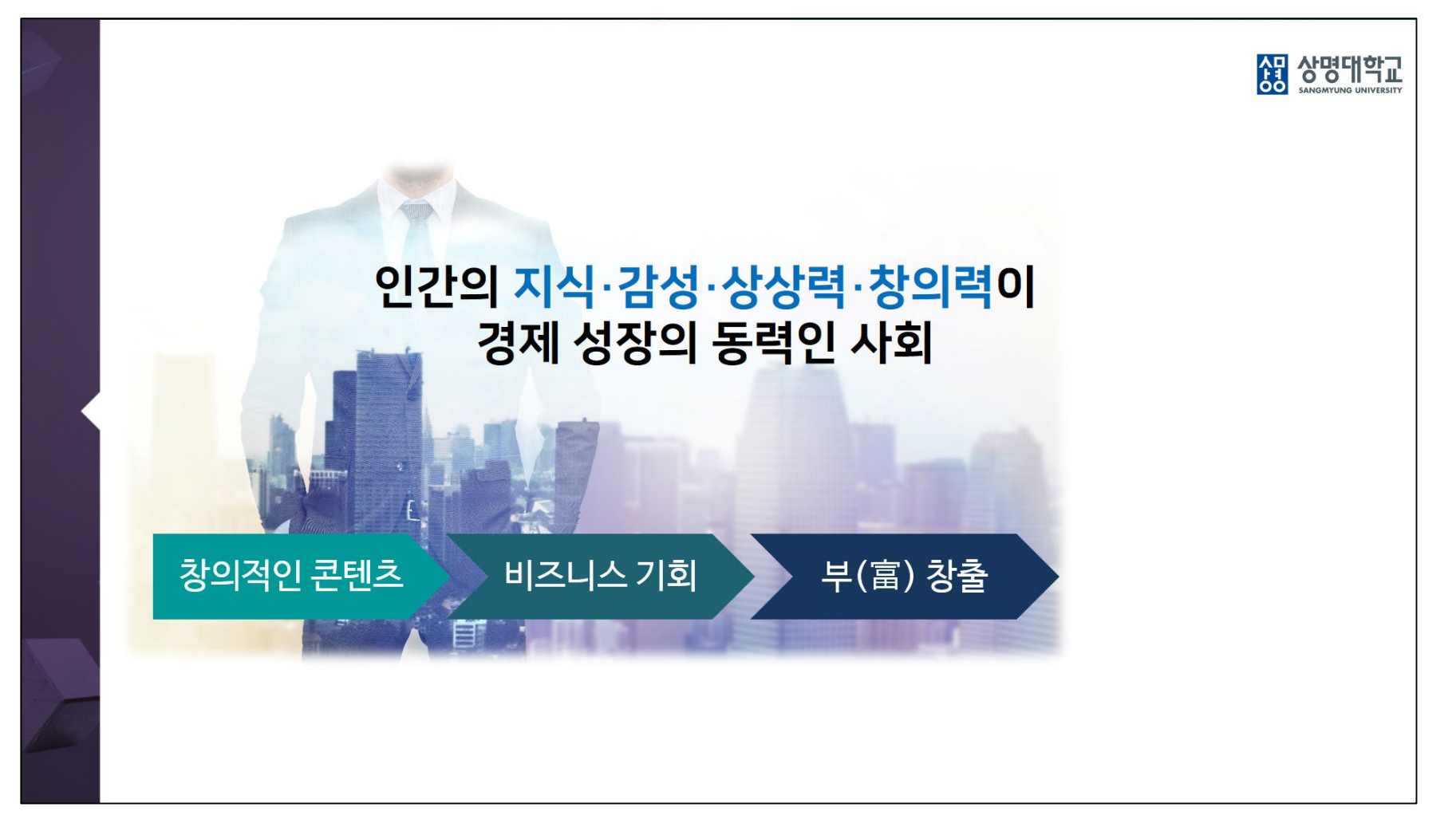

#### 3. 슬라이드 쇼가 진행된 상태에서 녹화를 진행합니다. (Ctrl + R)

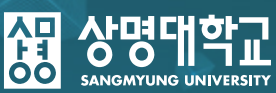

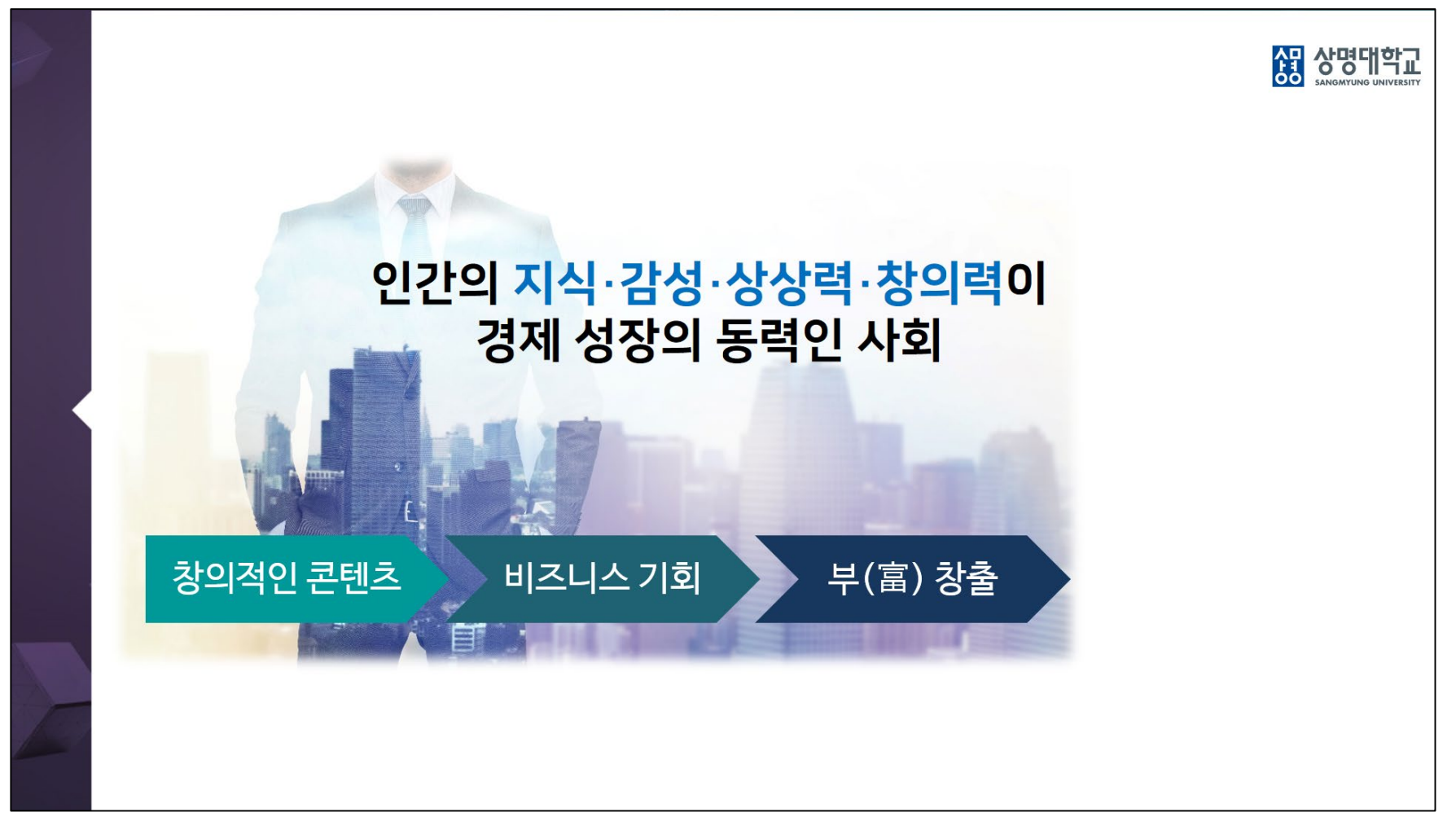

#### 4. 녹화를 마쳤을 때, 마지막 슬라이드에서 녹화를 중지합니다. (Ctrl + E)

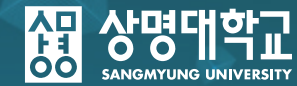

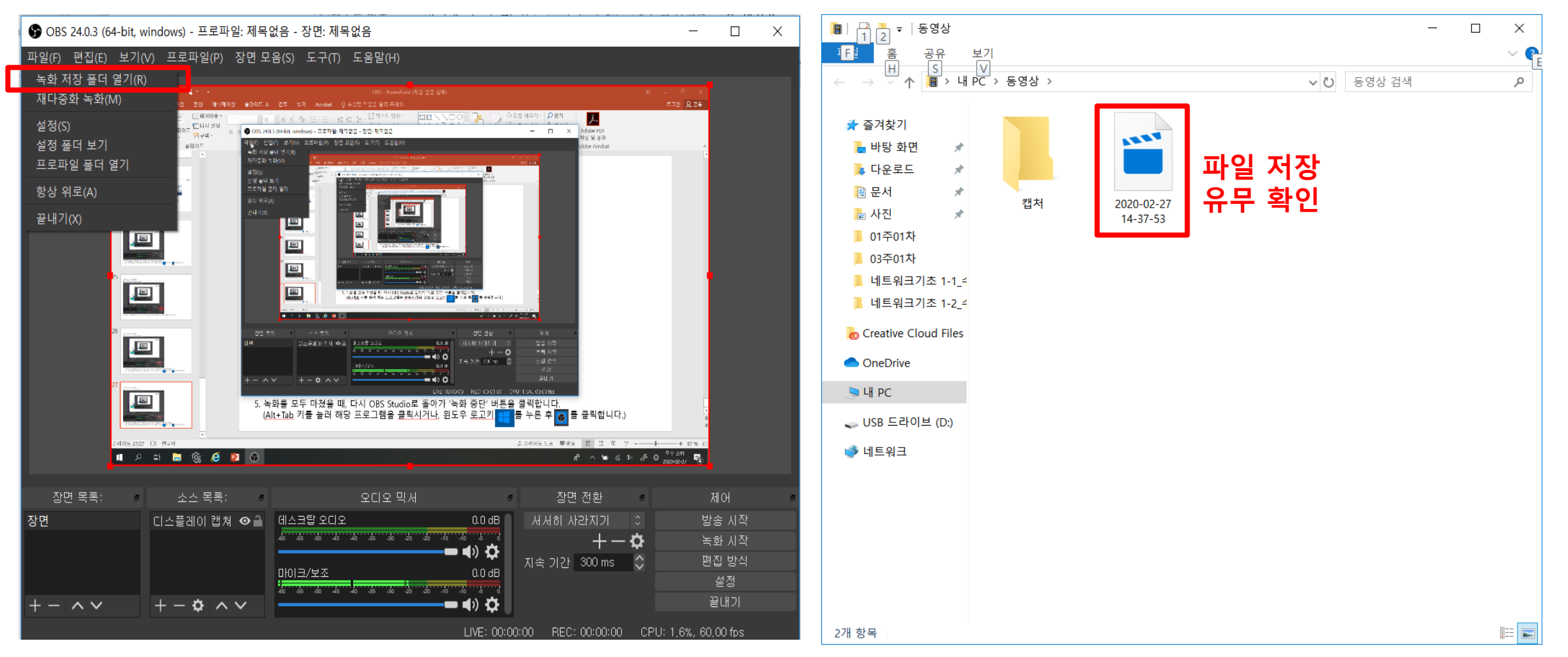

상명대학교

5. 슬라이드 쇼를 종료한 후, OBS Studio 프로그램으로 돌아가 [파일] 탭에 '녹화 저장 폴더 열기'를 클릭한 후, 녹화된 파일이 저장되어 있는지 확인합니다.

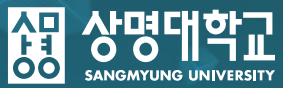

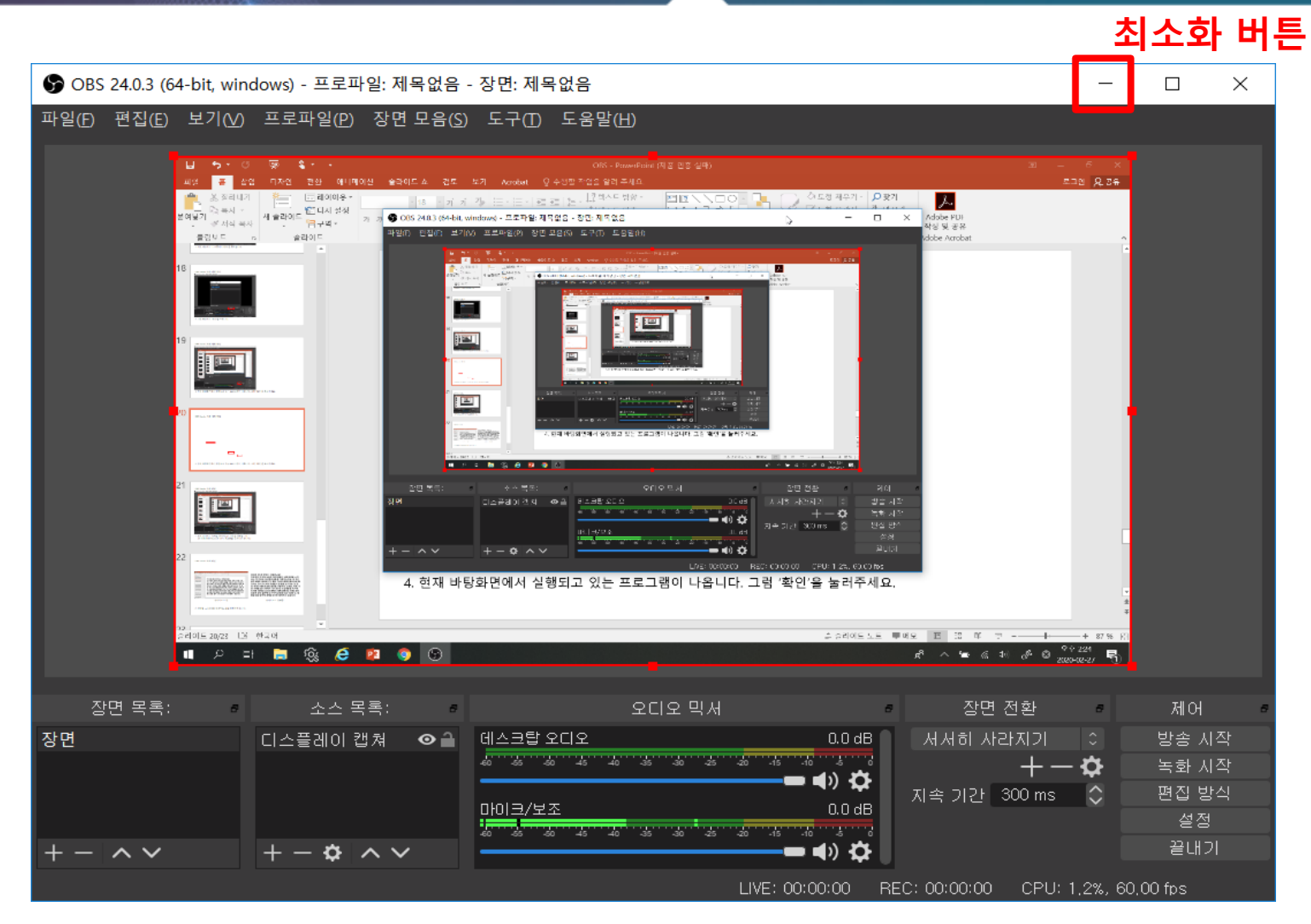

1. 현재 상태에서 녹화할 강의의 ppt 파일을 실행합니다. (※ 이때 OBS Studio는 잠시 최소화를 누르시면 됩니다.)

#### 2. 강의할 ppt 파일을 슬라이드 쇼를 실행하여 둡니다.

<슬라이드쇼 전>

<슬라이드쇼 진행중>

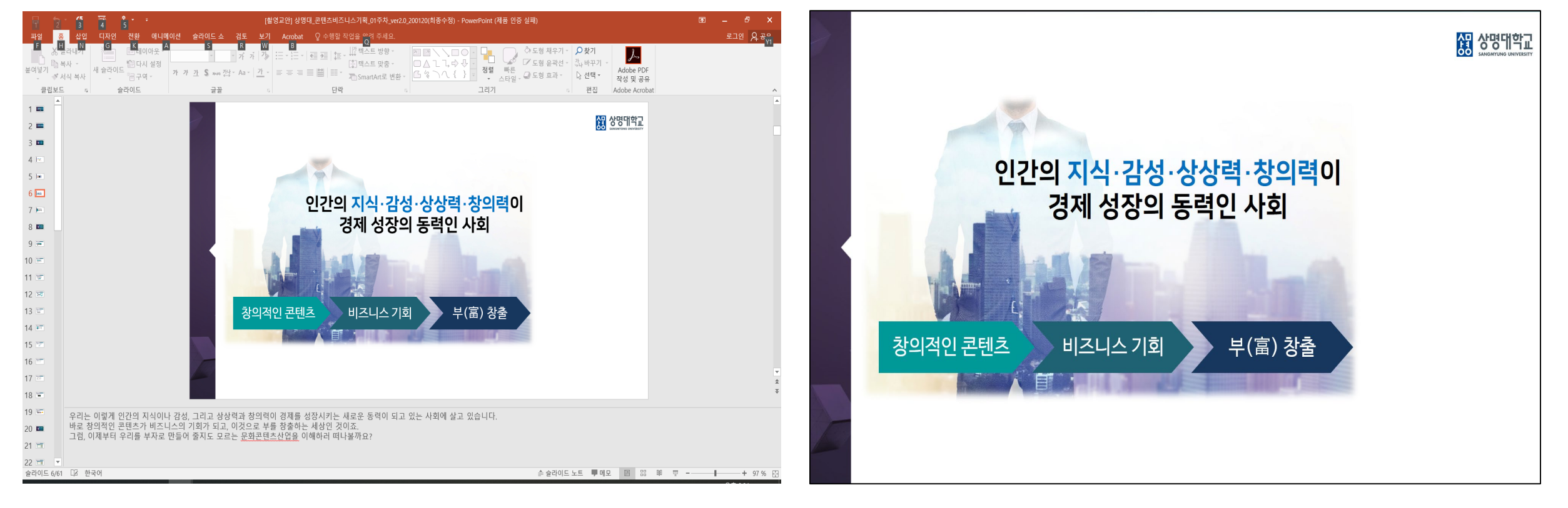

#### 4-1. OBS Studio 녹화 방법(단축키 미적용)

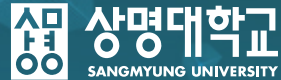

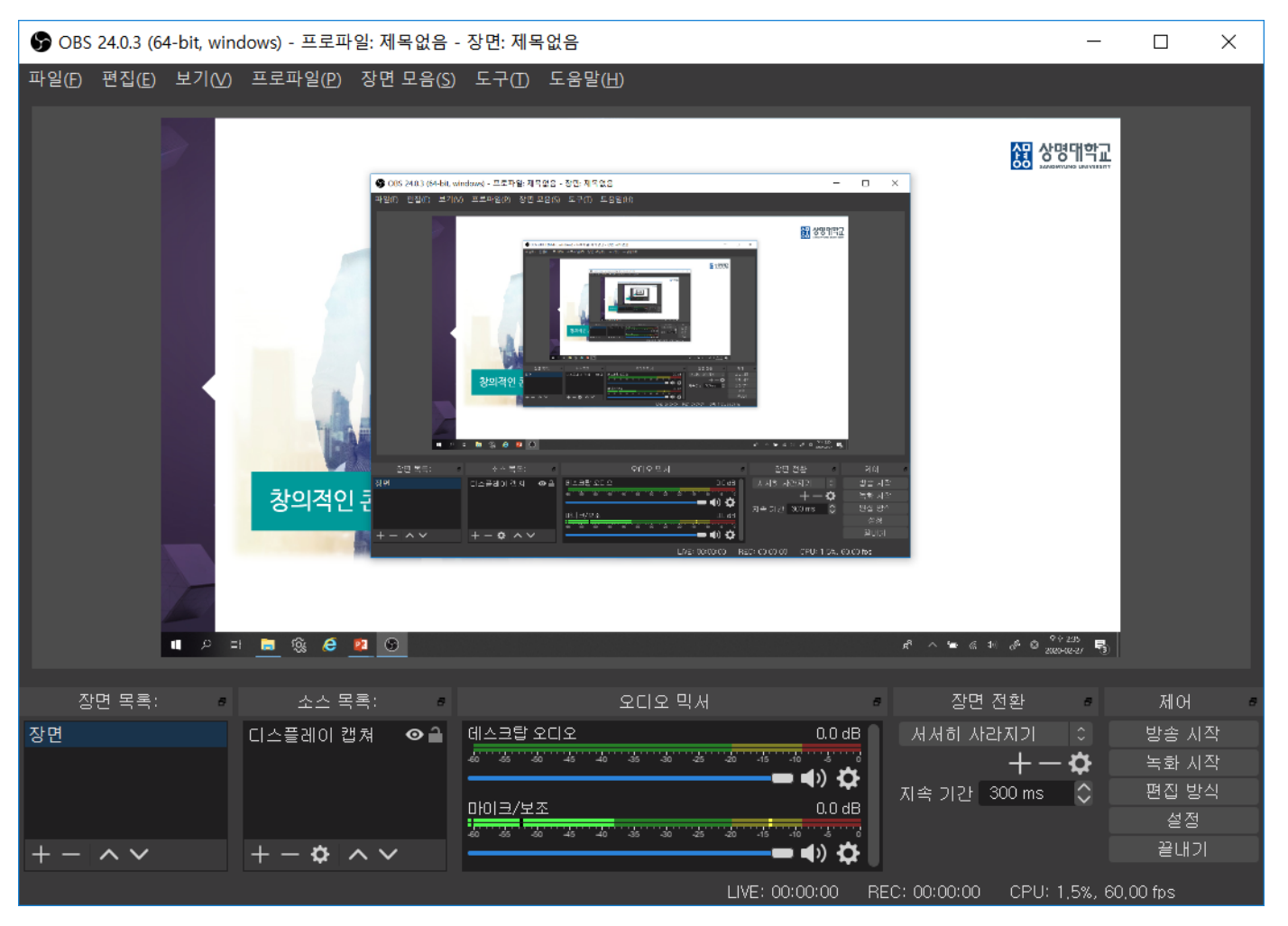

상명대학교

3. 슬라이드 쇼가 진행된 상태에서 다시 OBS Studio를 실행합니다. (Alt+Tab 키를 눌러 해당 프로그램을 클릭하거나, 윈도우 로고키 듬 를 누른 후 🏠를 클릭합니다.

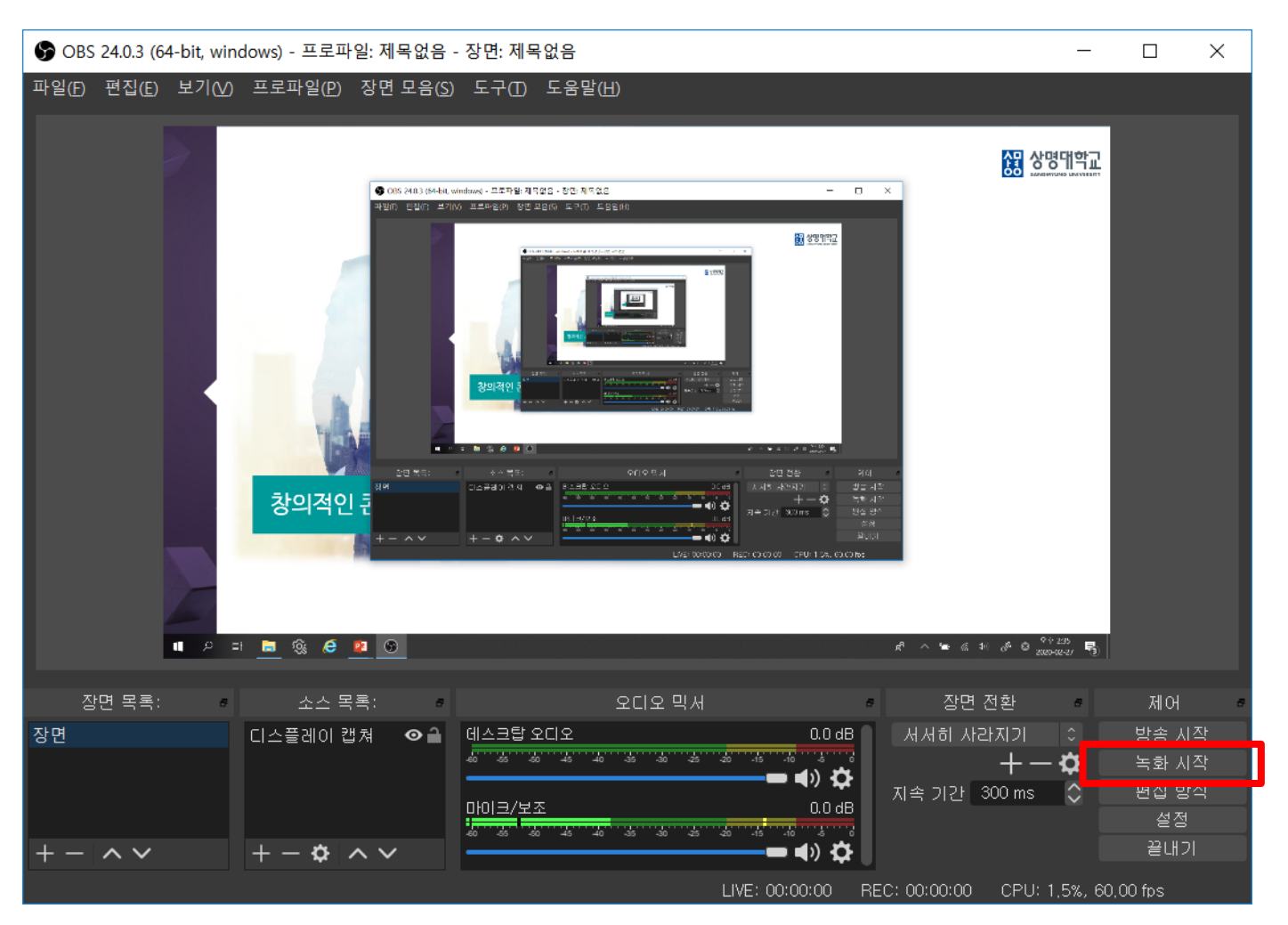

4. 녹화 시작 버튼을 누른 후 다시 강의 ppt 슬라이드 쇼를 누른 뒤에 녹화를 진행합니다.

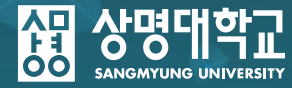

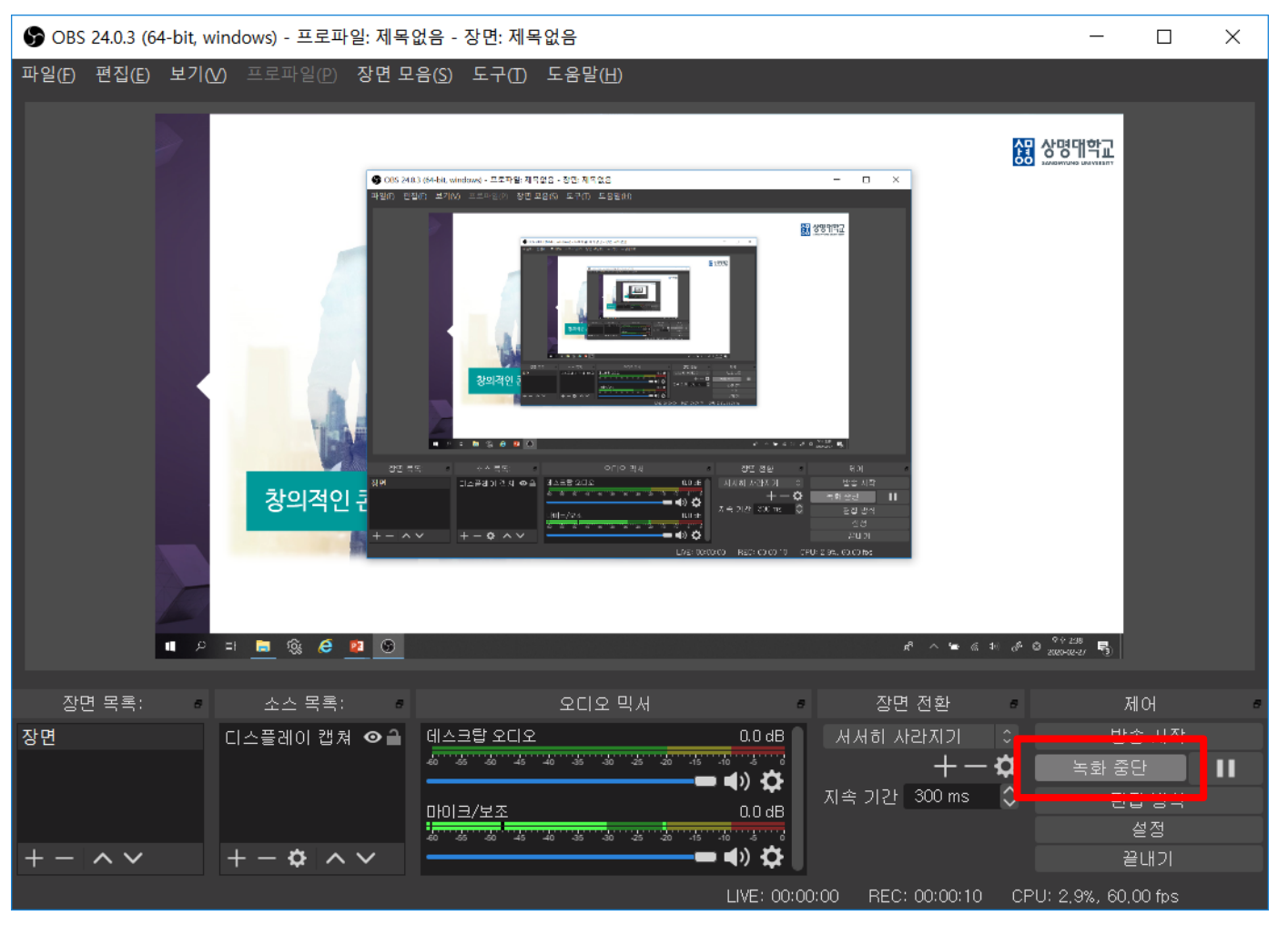

상명대학교

5. 녹화를 모두 마쳤을 때, 다시 OBS Studio로 돌아가 '녹화 중단' 버튼을 클릭합니다. (Alt+Tab 키를 눌러 해당 프로그램을 클릭하거나, 윈도우 로고키 📑 를 누른 후 🏠 를 클릭합니

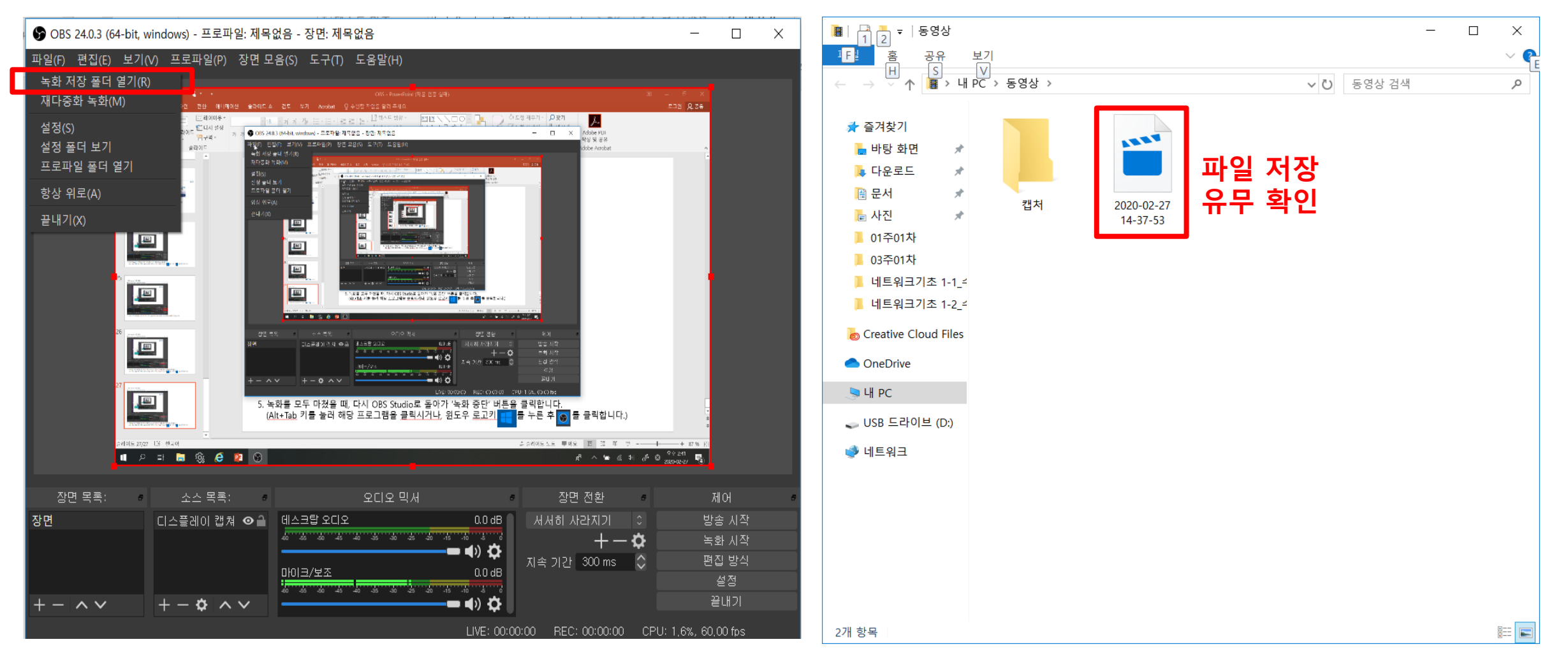

상명대학교

5. 슬라이드 쇼를 종료한 후, OBS Studio 프로그램으로 돌아가 [파일] 탭에 '녹화 저장 폴더 열기'를 클릭한 후, 녹화된 파일이 저장되어 있는지 확인합니다.

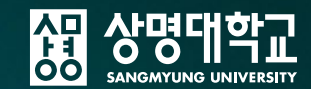

### 문의: 교육미디어혁신센터 김지혜 PD (02-2287-6402) 스튜디오 (02-2287-5349)